# An Introduction To Graphical User Interfaces

The event-driven model Building simple graphical user interfaces (GUI's) in Java

James Tam

# Note: GUI Code Cannot Be Run Through A Text-Only Connection: SSH

[csb exampleTwo 45 ]> ls Driver.class\* Driver.java MyListener.class\* MyListener.java [csb exampleTwo 46 ]> java Driver Exception in thread "main" java.lang.InternalError: Can't connect to X11 window server using ':0.0' as the value of the DISPLAY variable. at sun.awt.X11GraphicsEnvironment.initDisplay(Native Method) at sun.awt.X11GraphicsEnvironment.<clinit>(X11GraphicsEnvironment.java:125) at java.lang.Class.forName0(Native Method) at java.lang.Class.forName(Class.java:140) at java.awt.GraphicsEnvironment.getLocalGraphicsEnvironment(GraphicsEnvironment.jav a:62) at java.awt.Window.init(Window.java:223) at java.awt.Window.<init>(Window.java:267) at java.awt.Frame.<init>(Frame.java:398) at java.awt.Frame.<init>(Frame.java:363) at Driver.main(Driver.java:7)

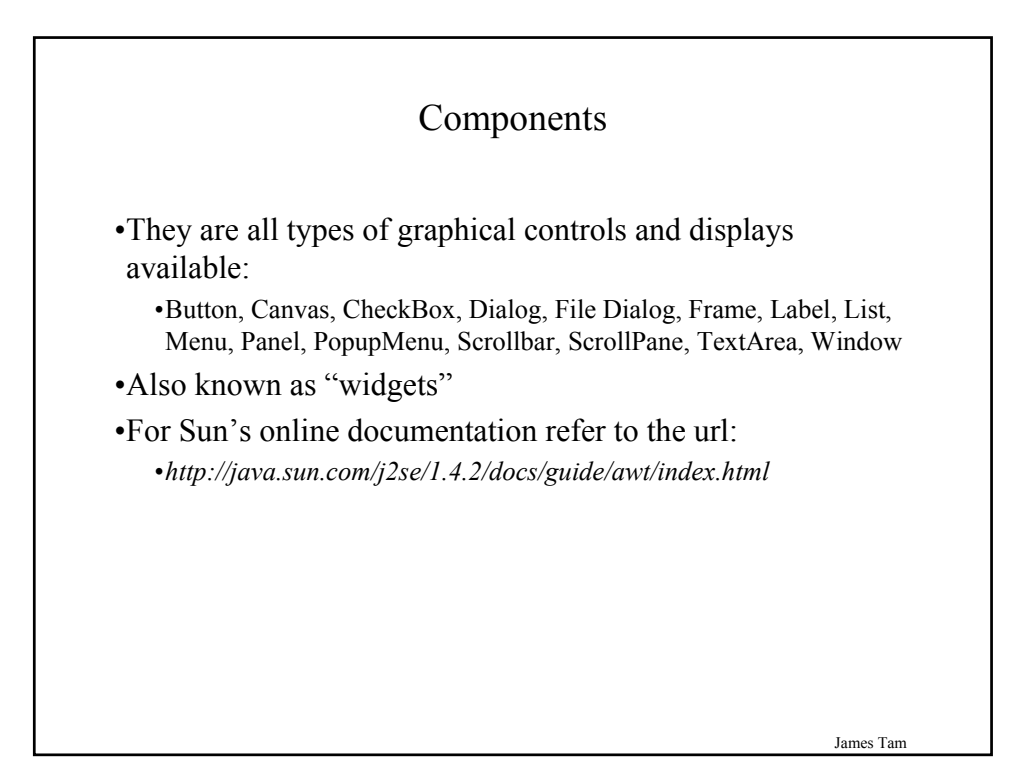

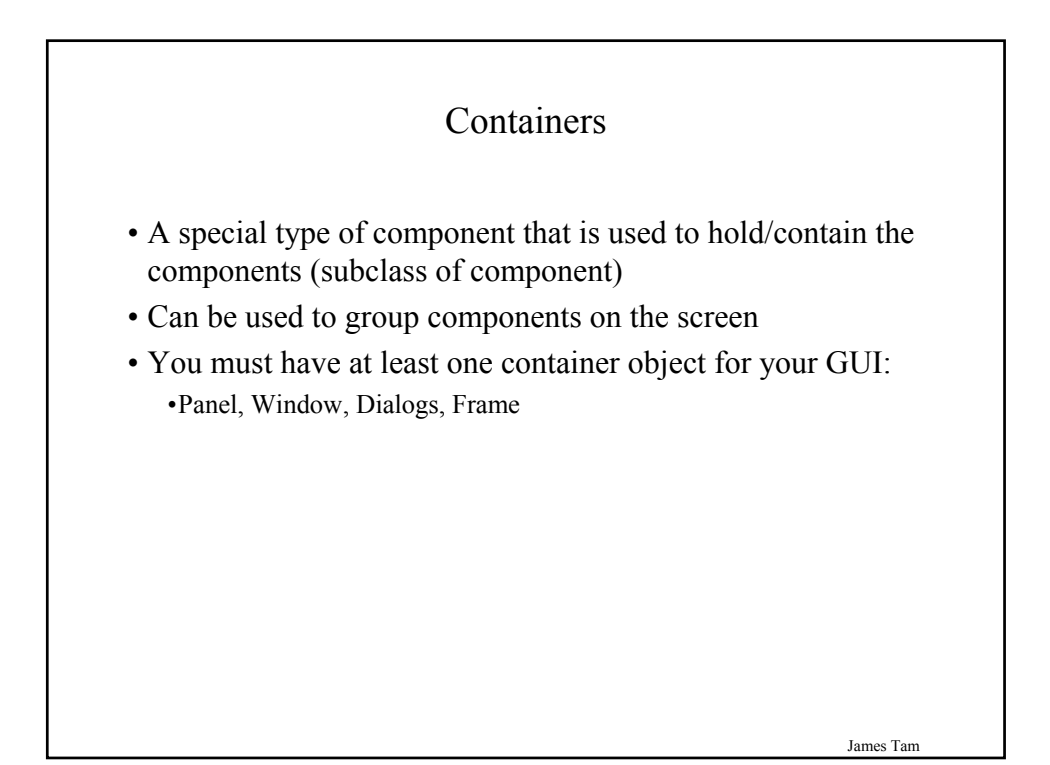

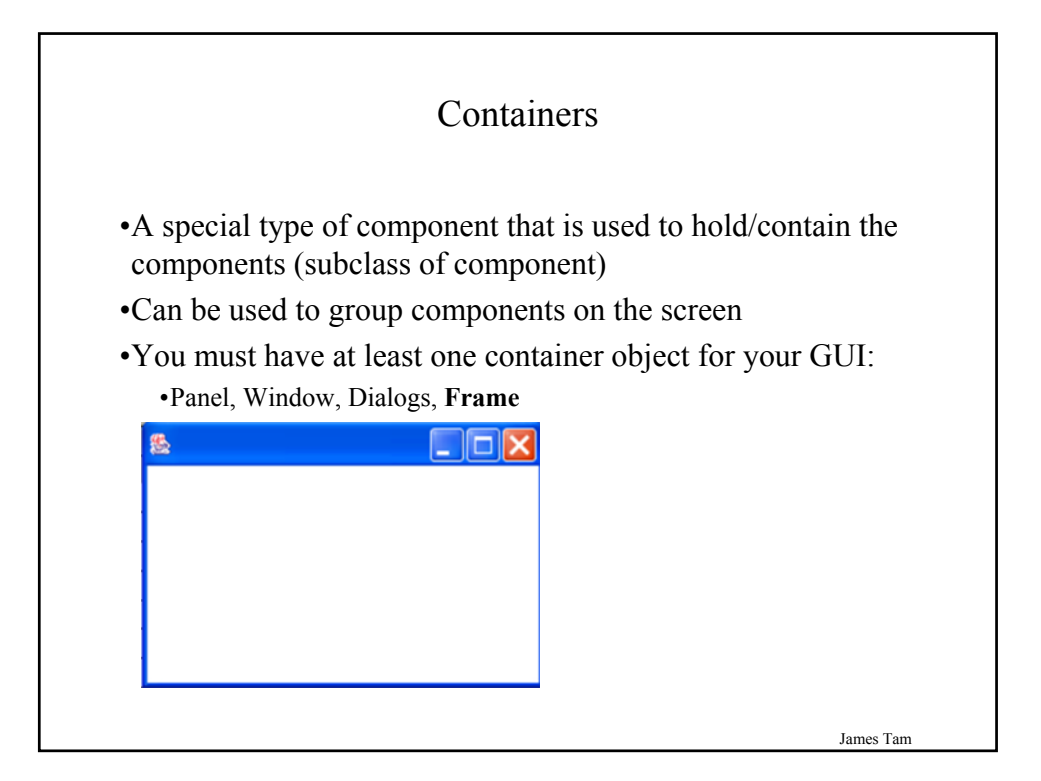

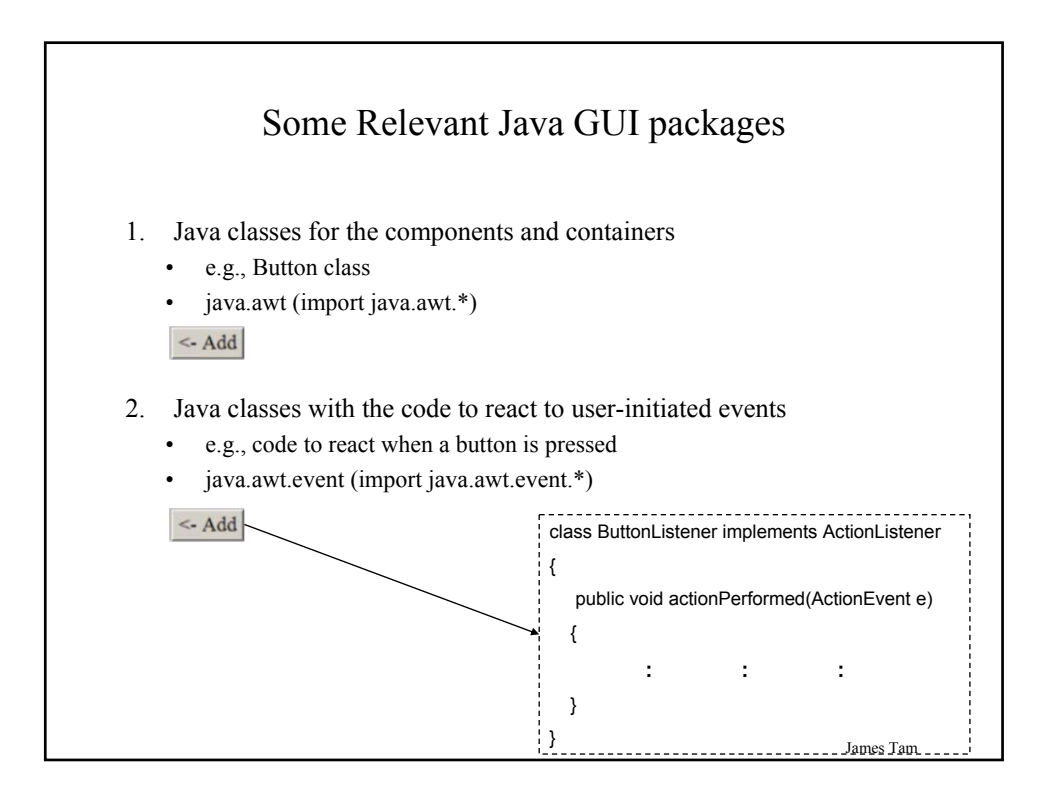

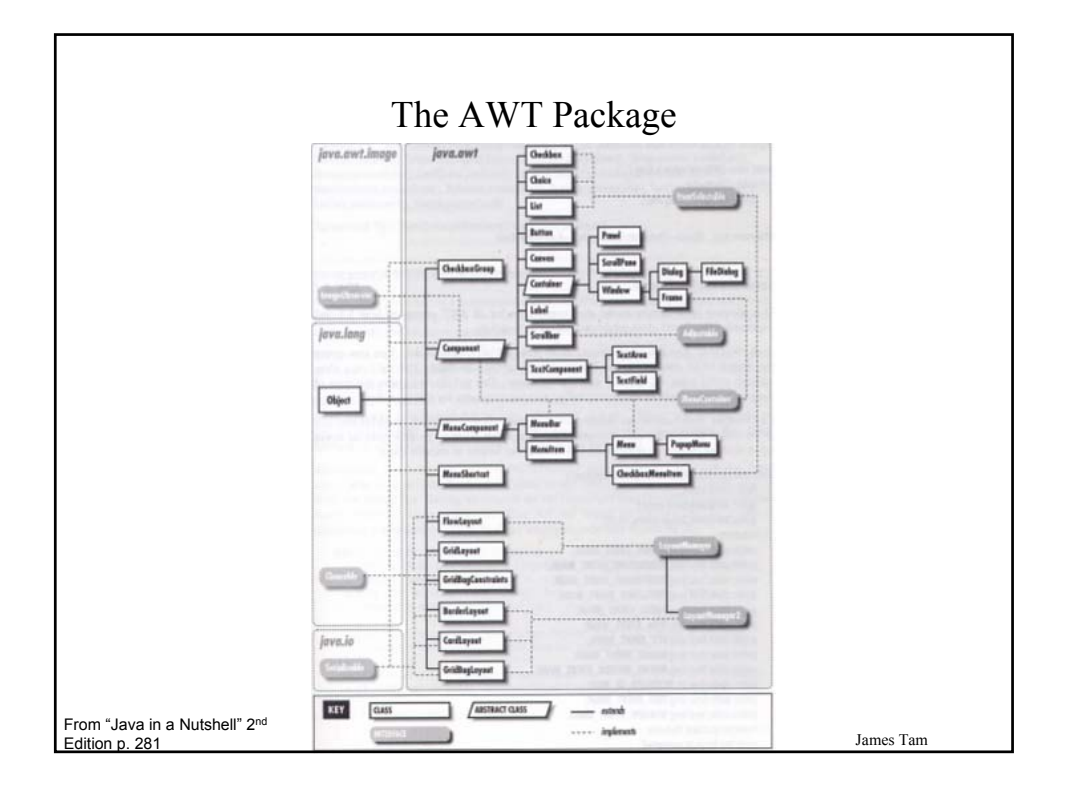

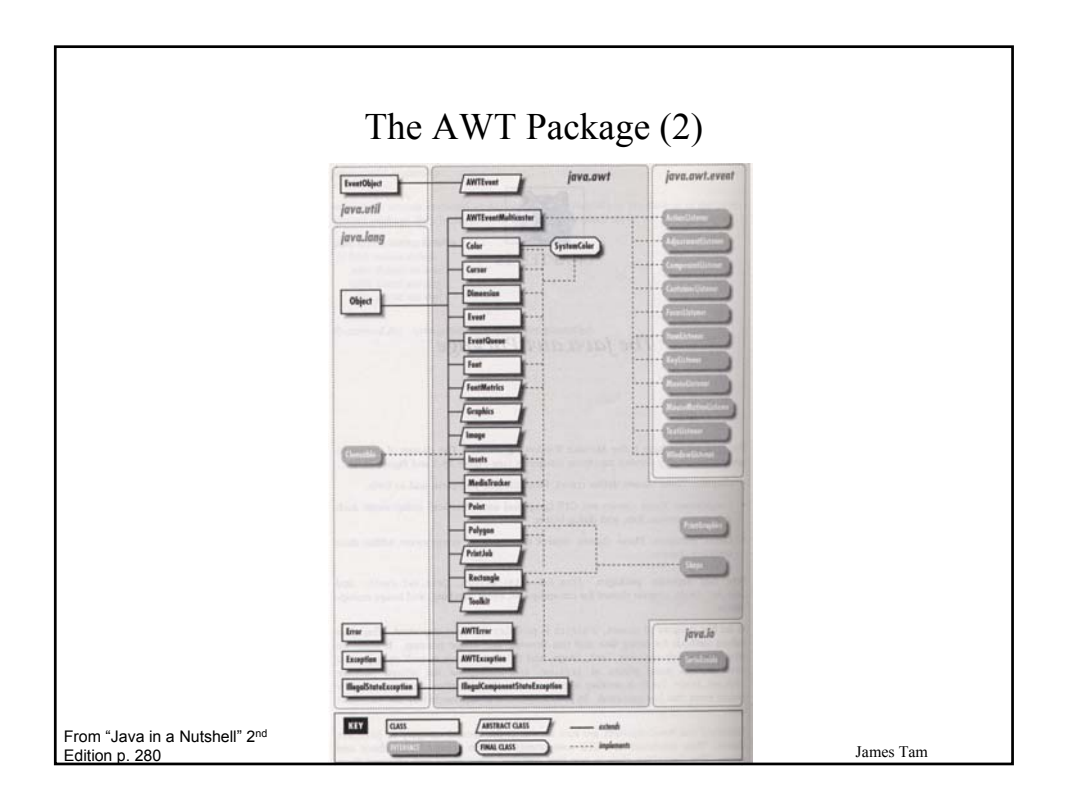

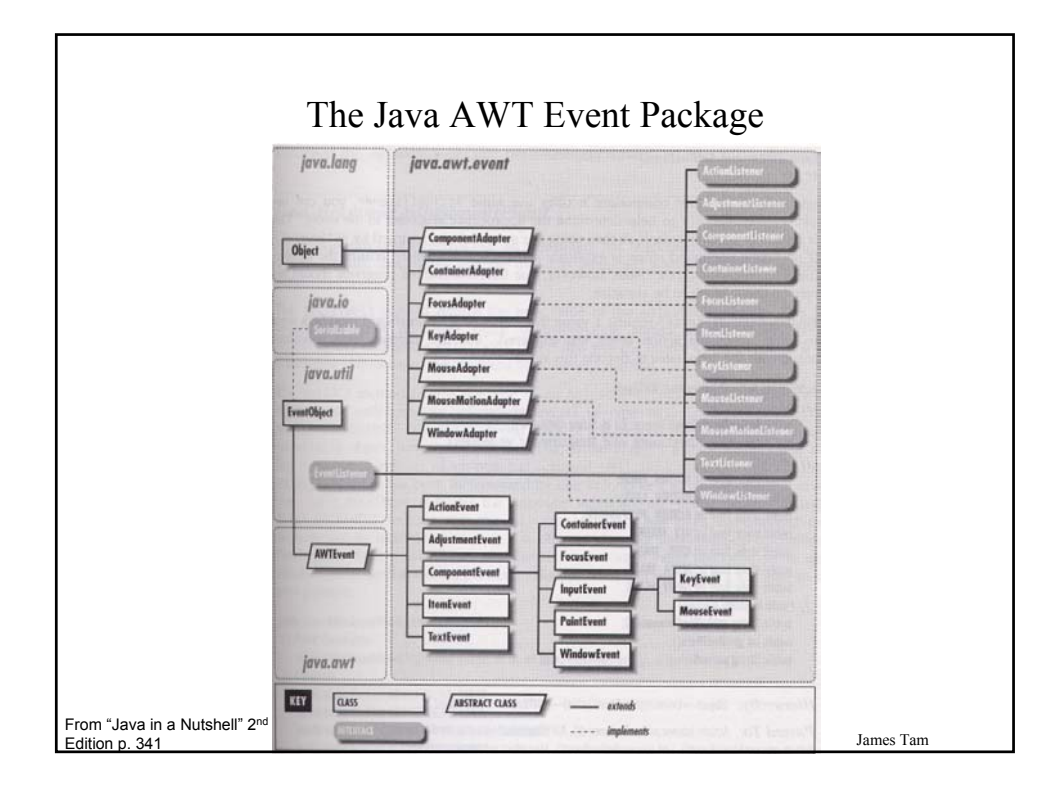

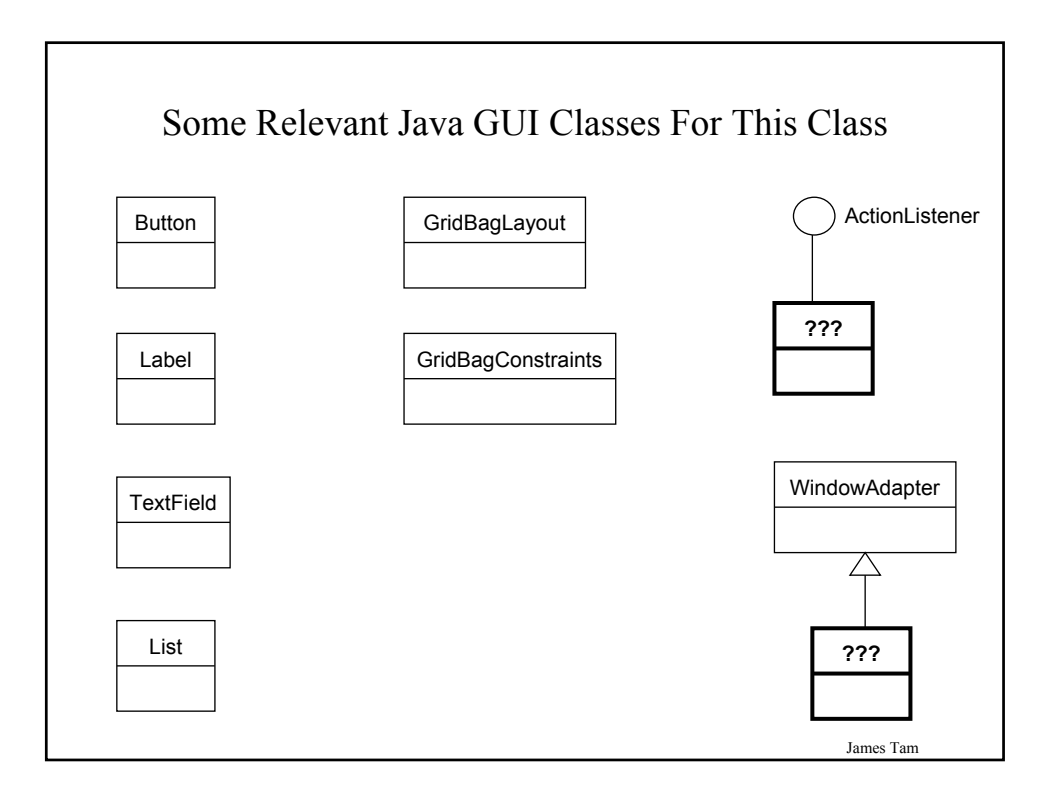

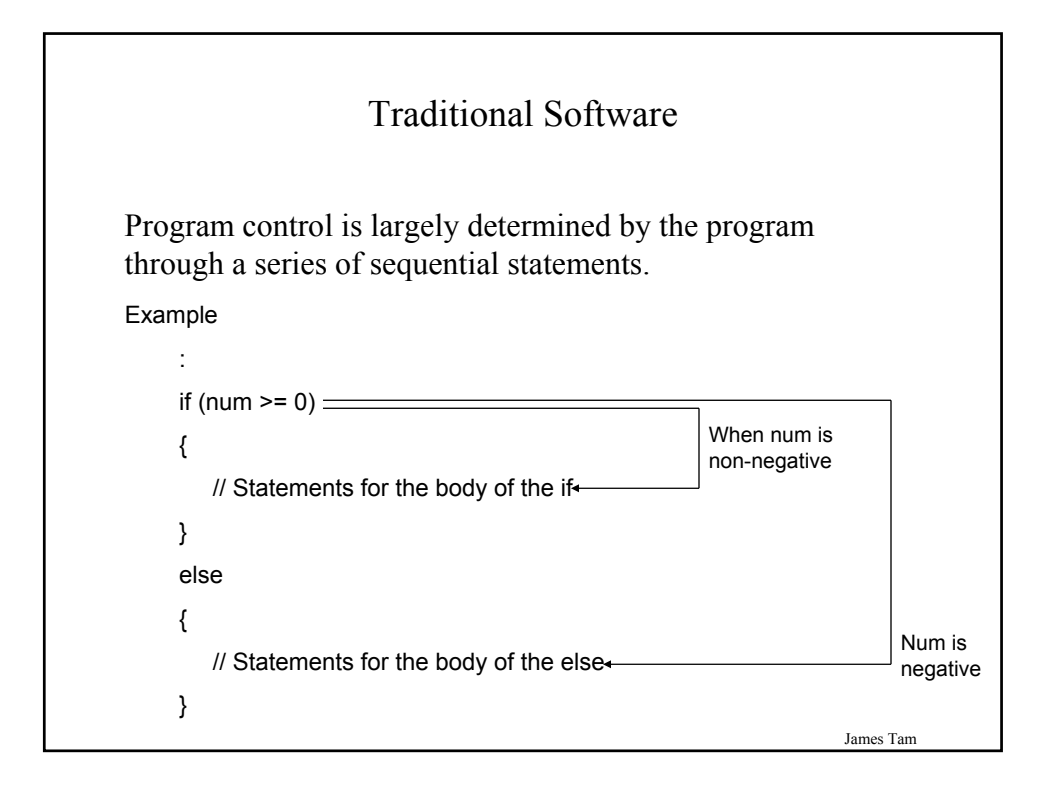

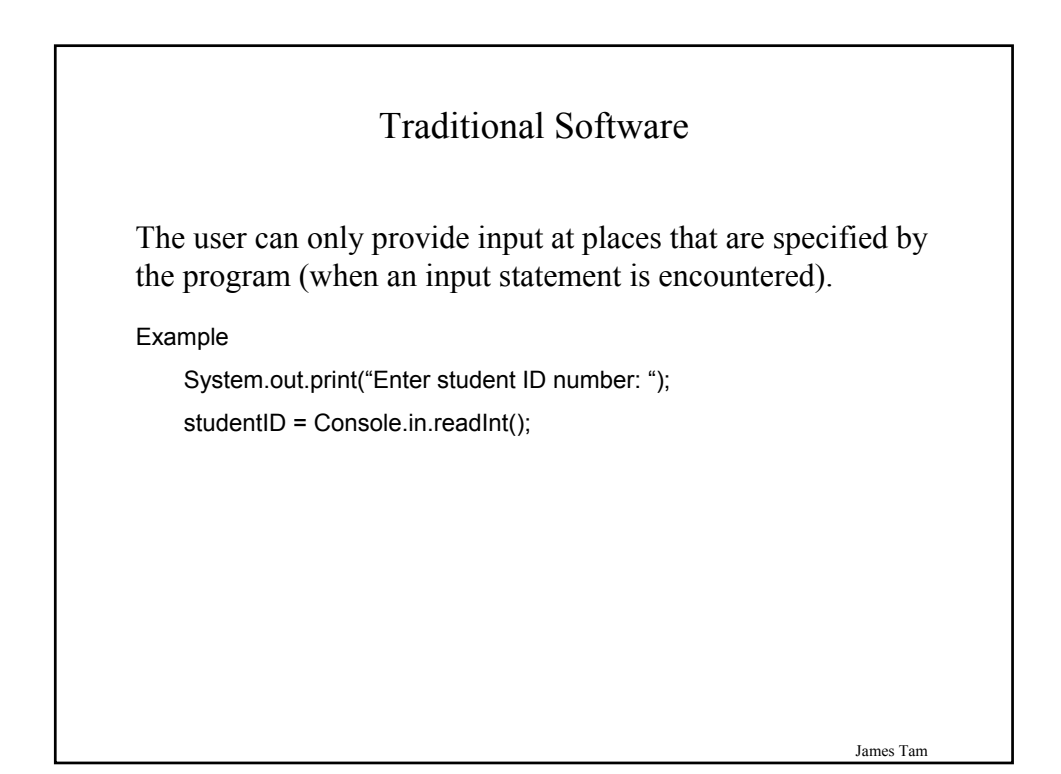

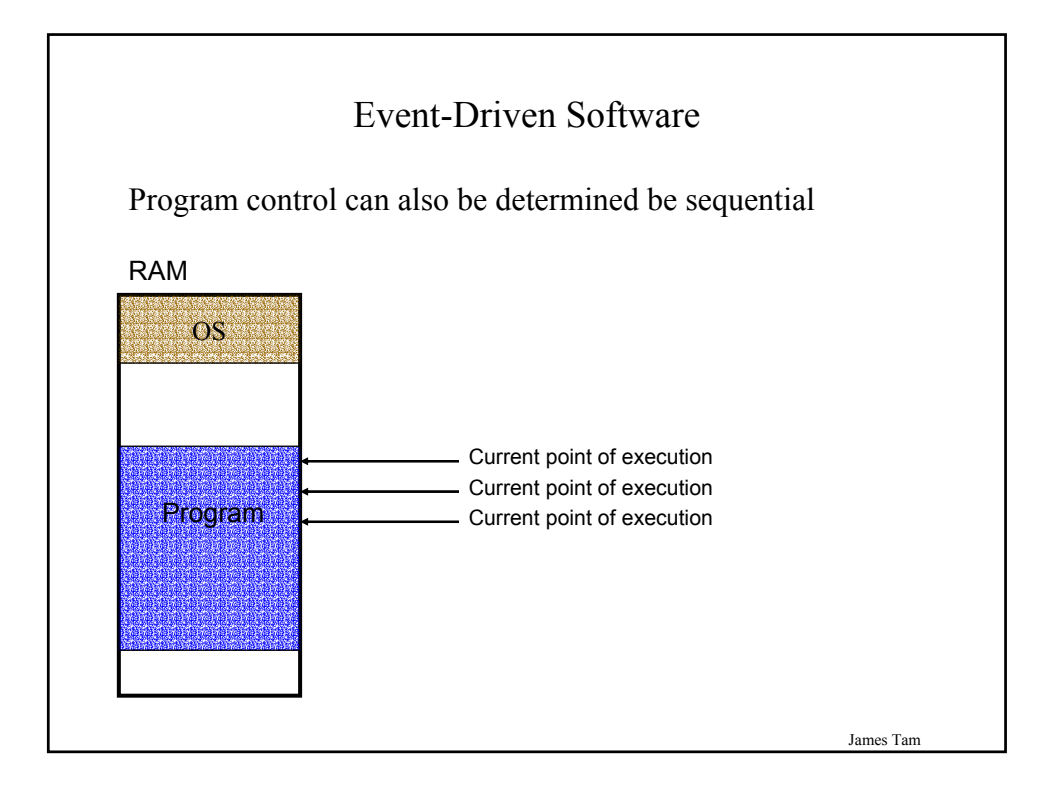

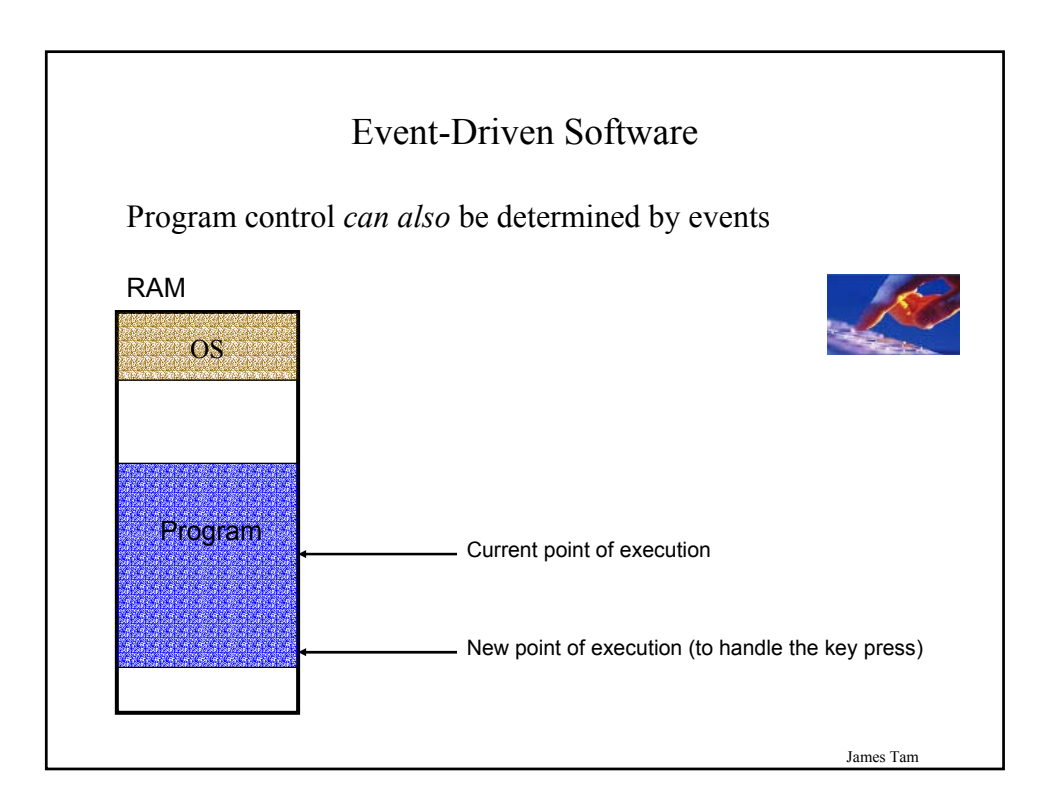

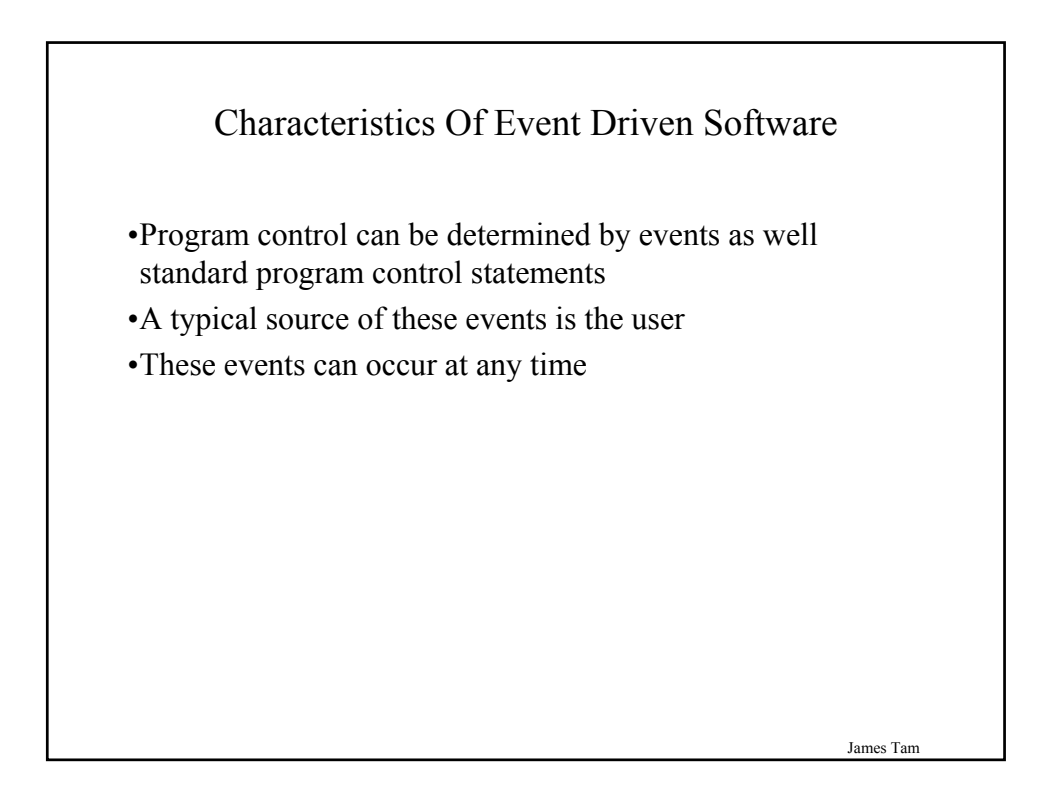

| Most Components Can Trigger Events                                                                                                    |
|----------------------------------------------------------------------------------------------------|
| <ul> <li>Graphical objects can be manipulated by the user to trigger events.</li> <li>Each graphical object can have 0, 1 or many events that can be triggered.</li> </ul> |
| Last name Tam                                                                                                    |
| James Tam                                                                                                    |

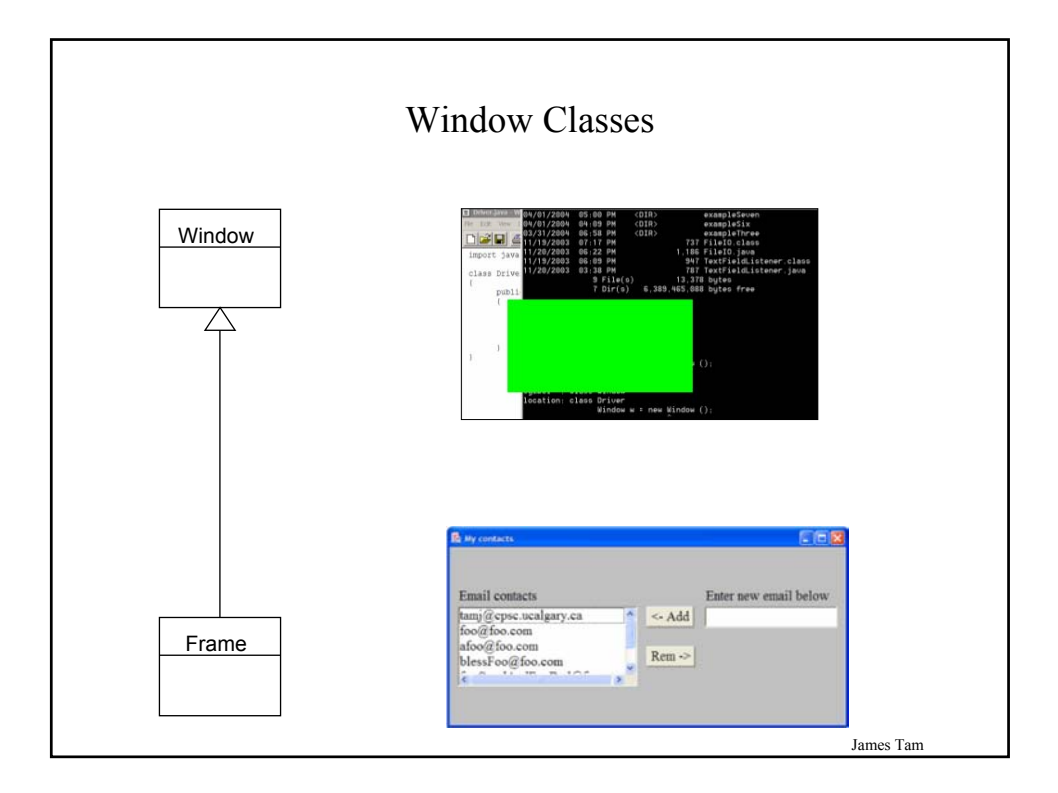

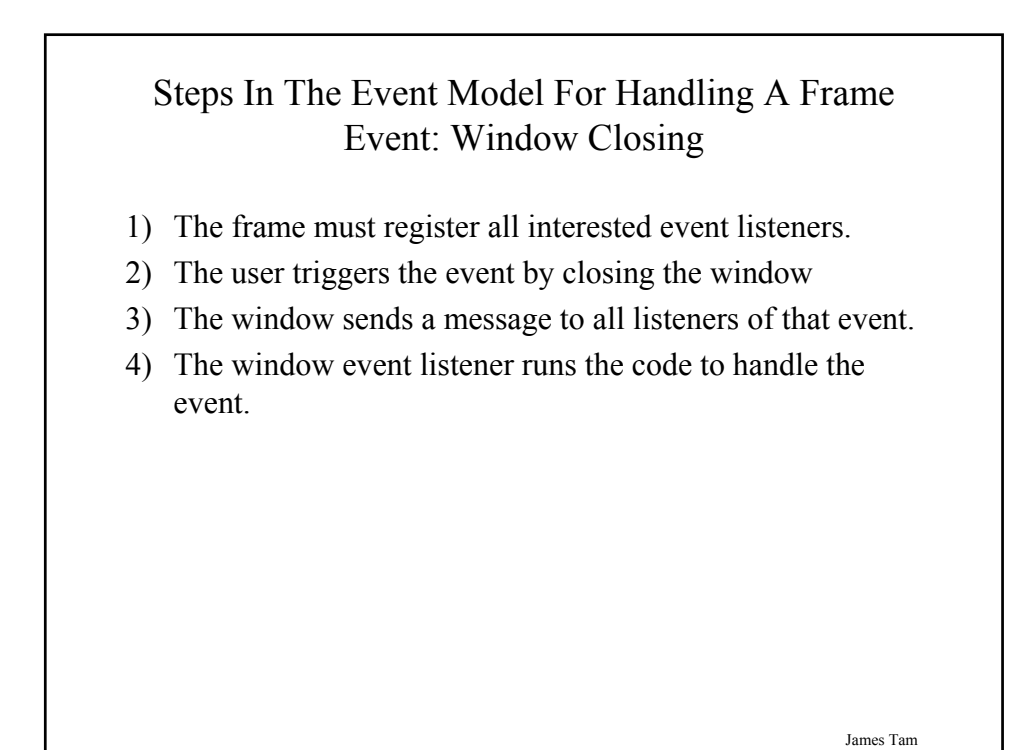

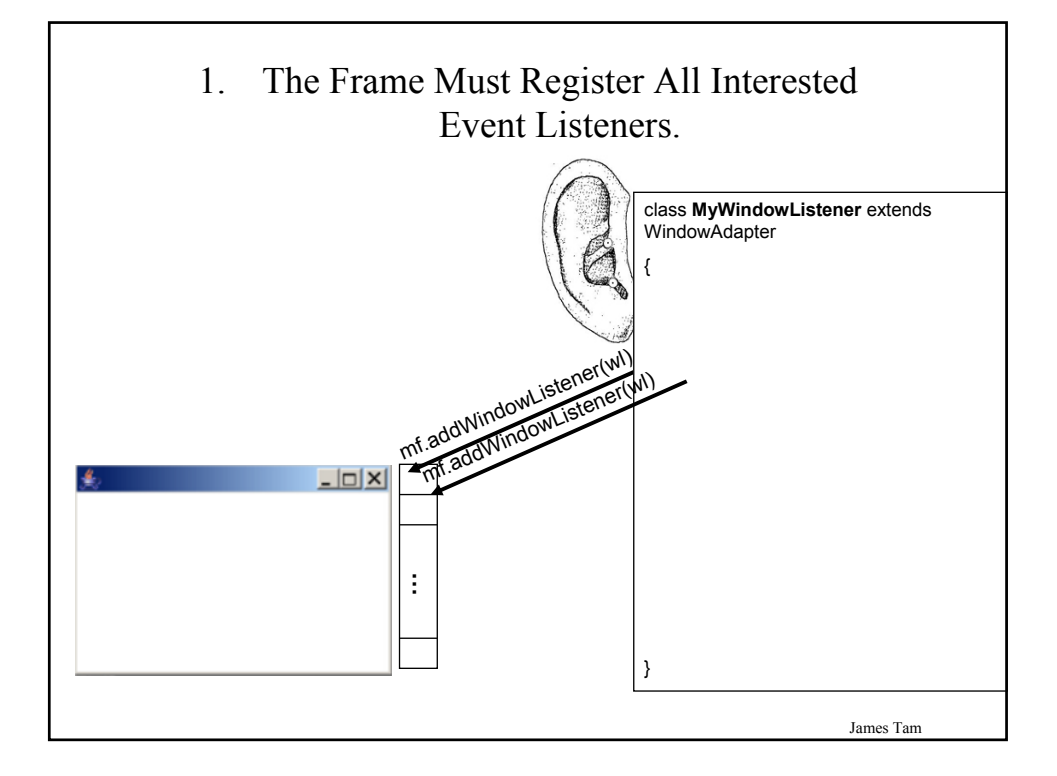

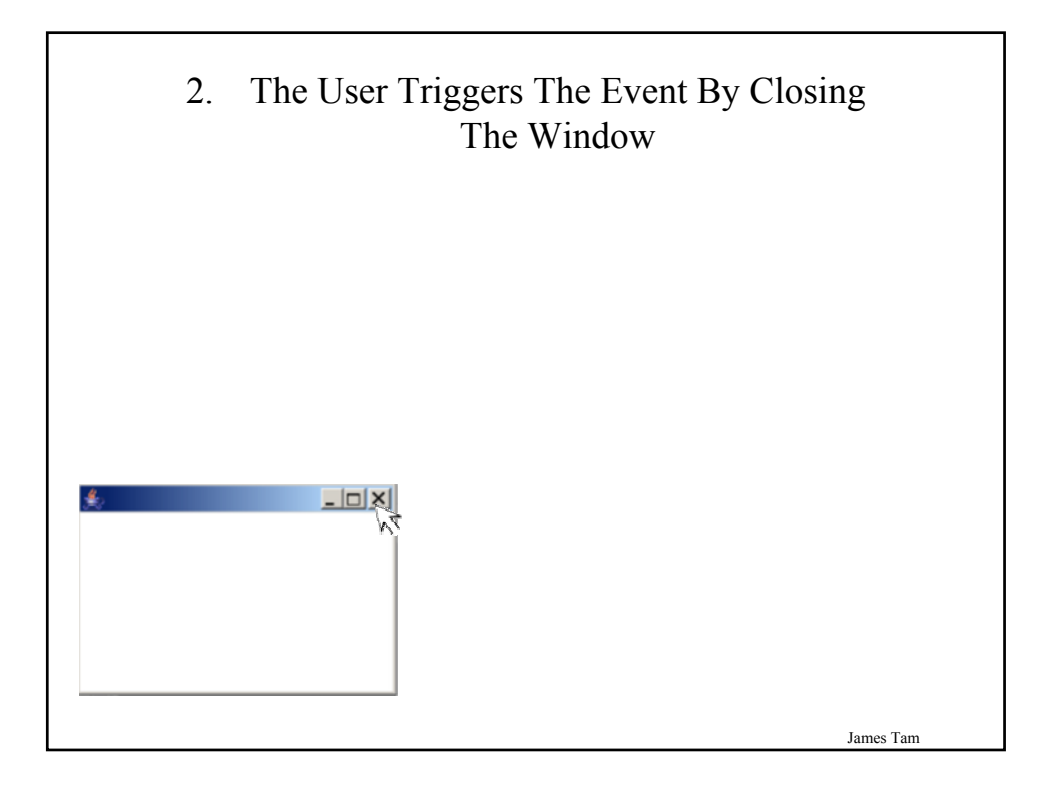

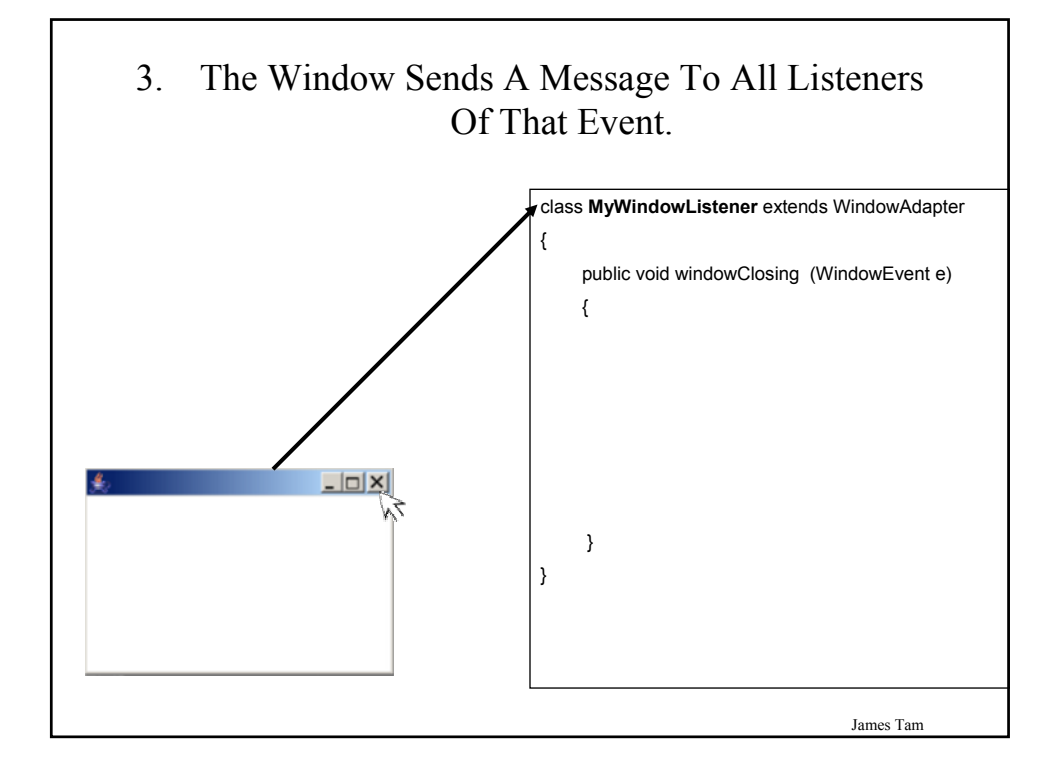

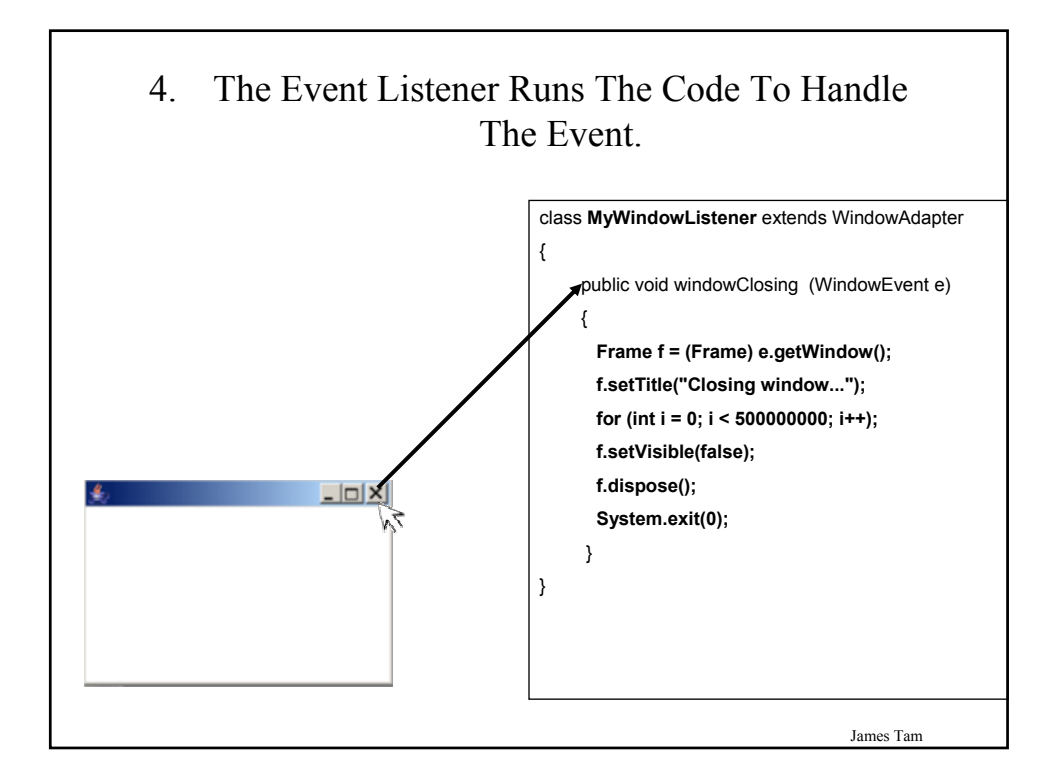

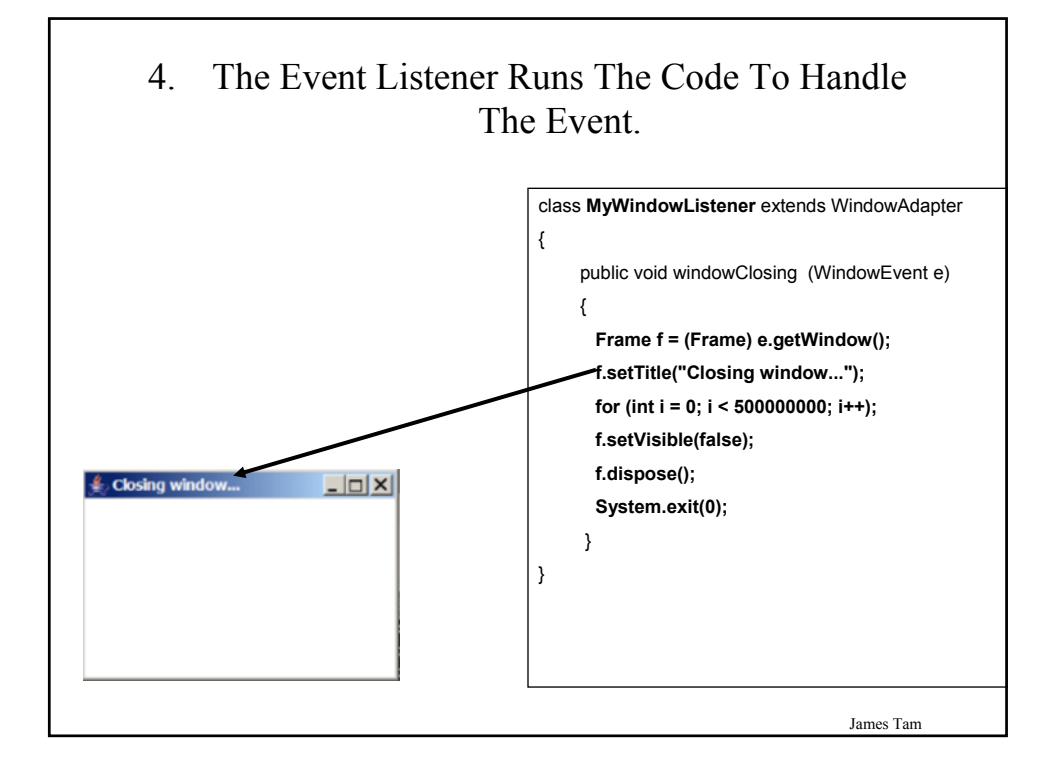

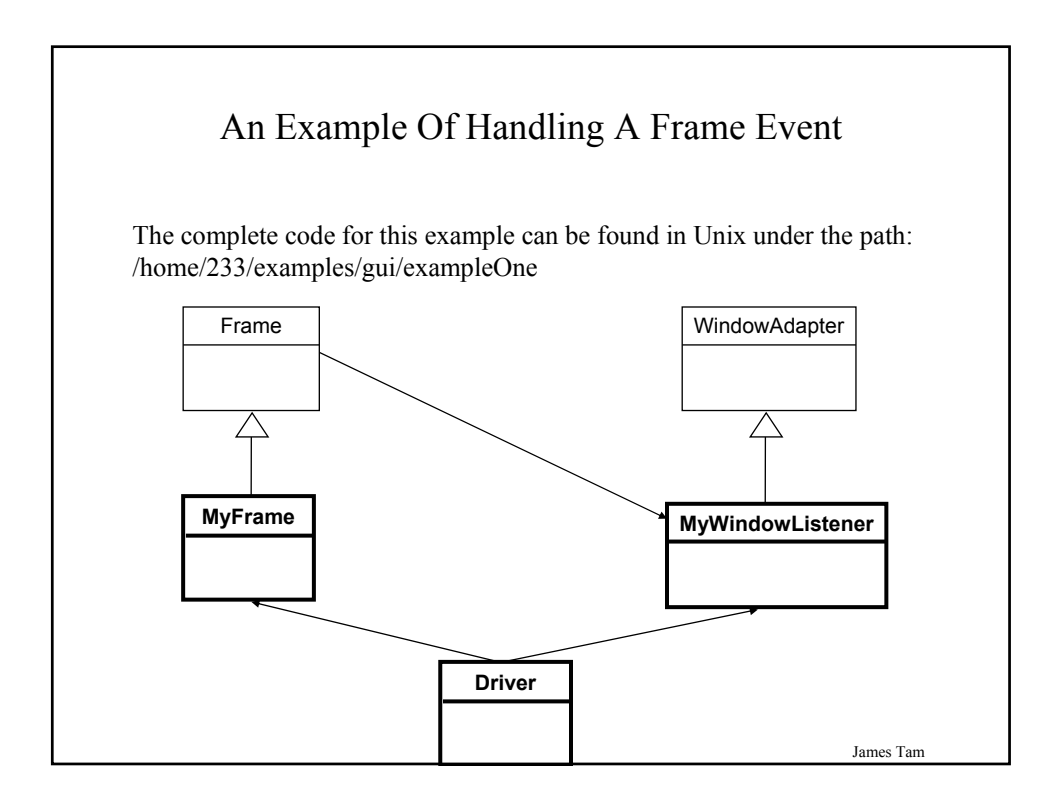

# An Example Of Handling A Frame Event: The Driver Class

```
import java.awt.*;
class Driver
{
    public static void main (String [] args)
    {
        MyFrame mf = new MyFrame ();
        MyWindowListener mwl = new MyWindowListener();
        mf.addWindowListener(mwl);
        mf.setSize (300,200);
        mf.setVisible(true);
    }
}
```

An Example Of Handling A Frame Event: Class MyFrame

import java.awt.\*;
class MyFrame extends Frame
{
 // More code will be added in later examples.
}

James Tam

# An Example Of Handling A Frame Event: Class MyWindowListener

import java.awt.event.\*;
import java.awt.\*;

}

}

class MyWindowListener extends WindowAdapter
{
 public void windowClosing (WindowEvent e)
 {
 Frame f = (Frame) e.getWindow();
 f.setTitle("Closing window...");
 }
}

```
for (int i = 0; i < 500000000; i++);
f.setVisible(false);
f.dispose();
System.exit(0);
```

James Tam

James Tam

# Steps In The Event Model For Handling A Button Event

- 1) The button must register all interested event listeners.
- 2) The user triggers an event by pressing a button.
- 3) The button sends a message to all listeners of the button press event.
- 4) The button listener runs the code to handle the button press event.

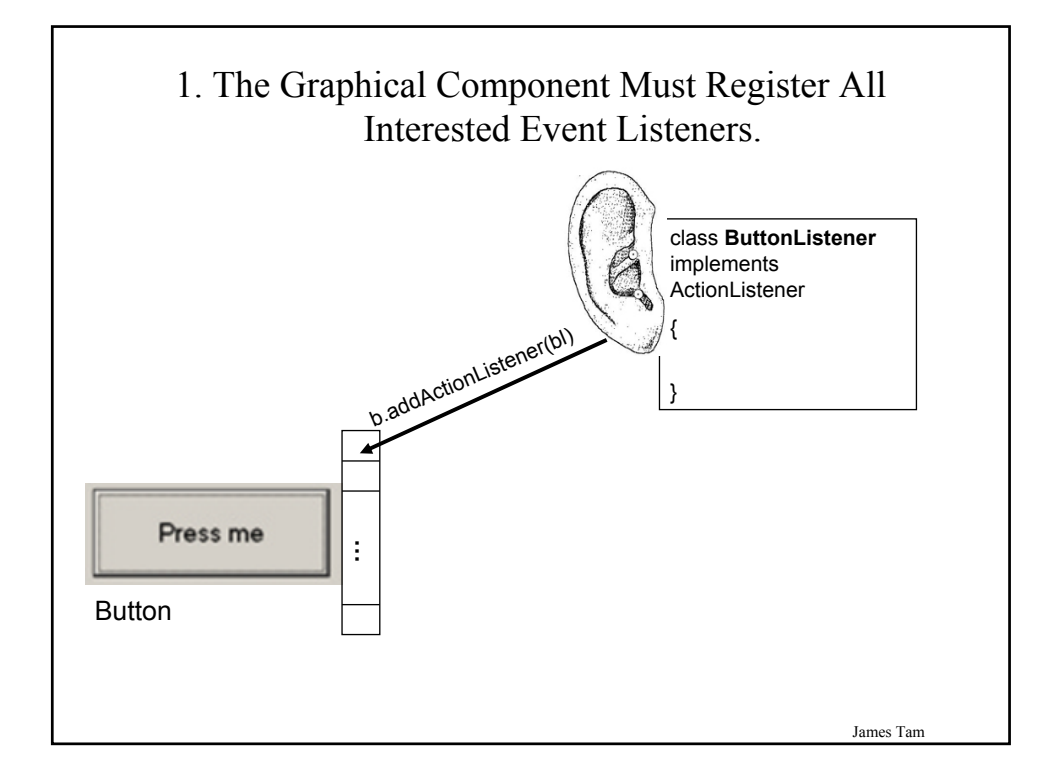

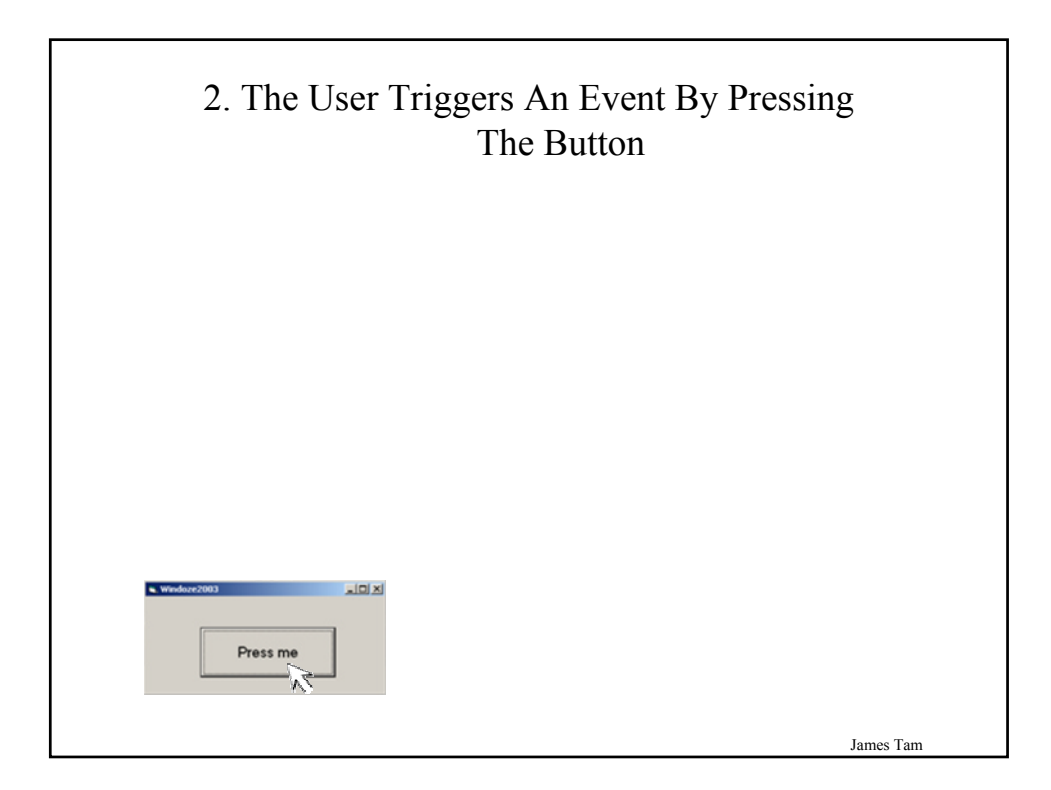

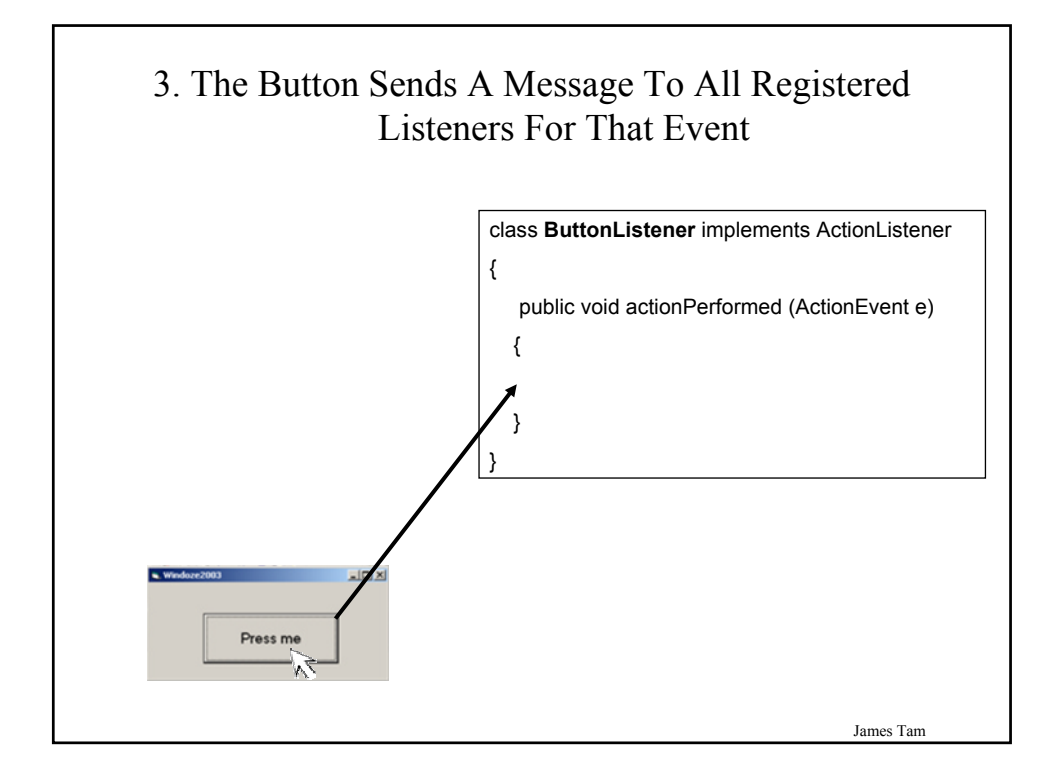

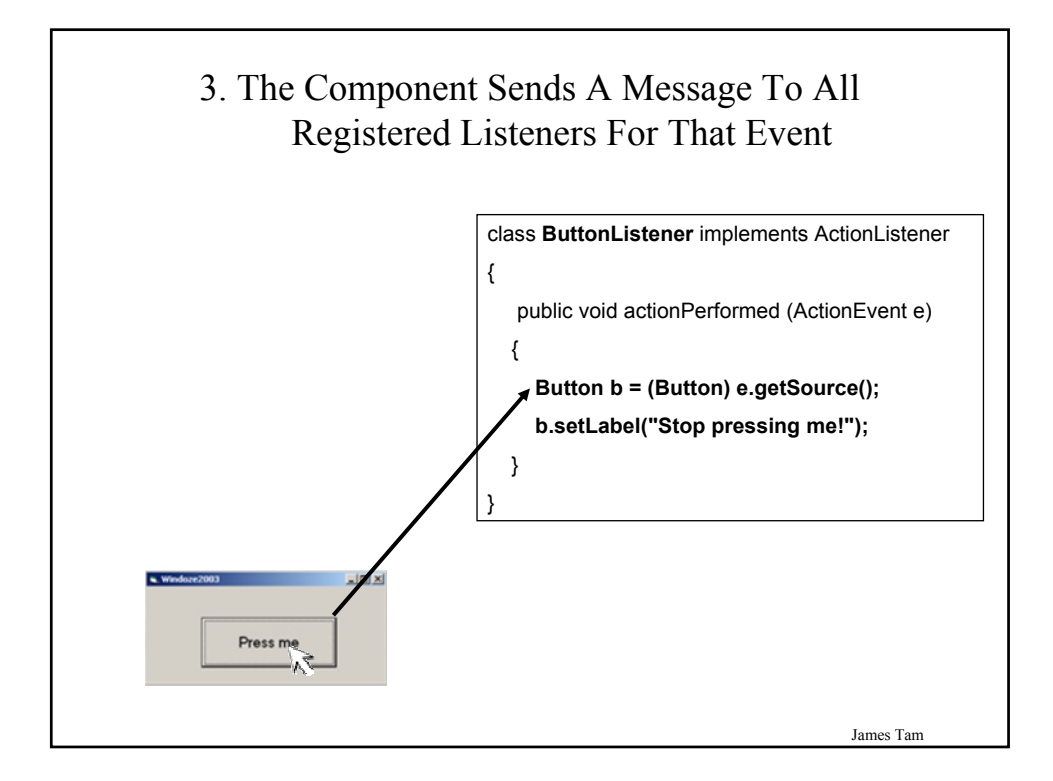

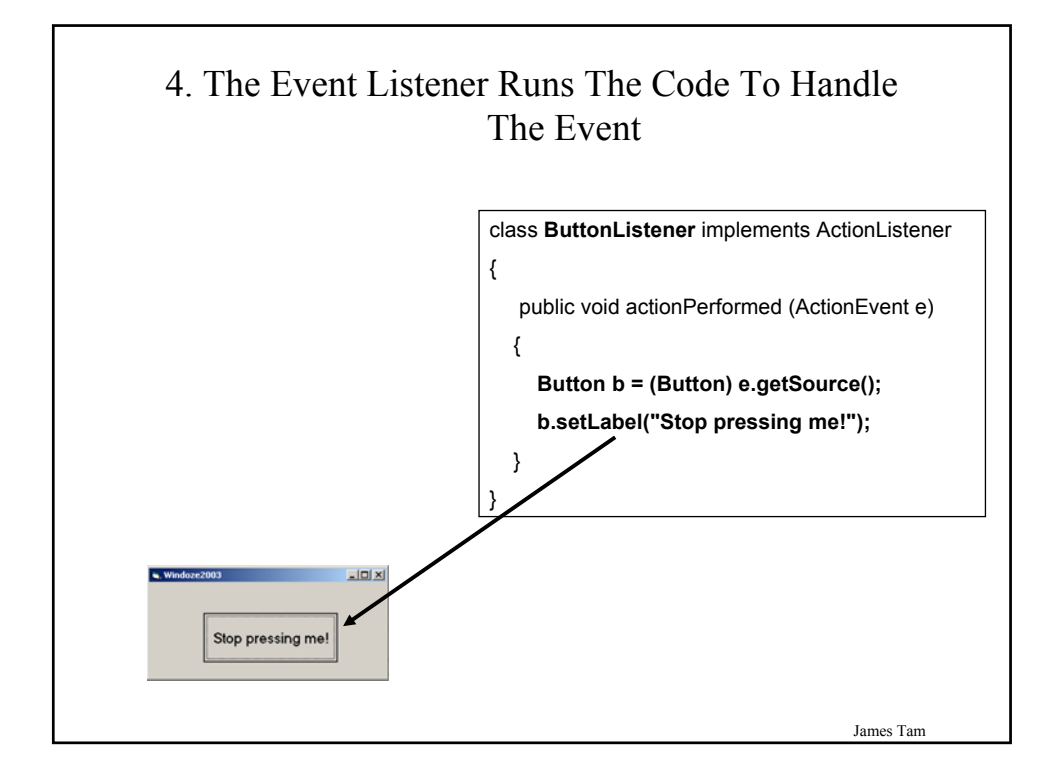

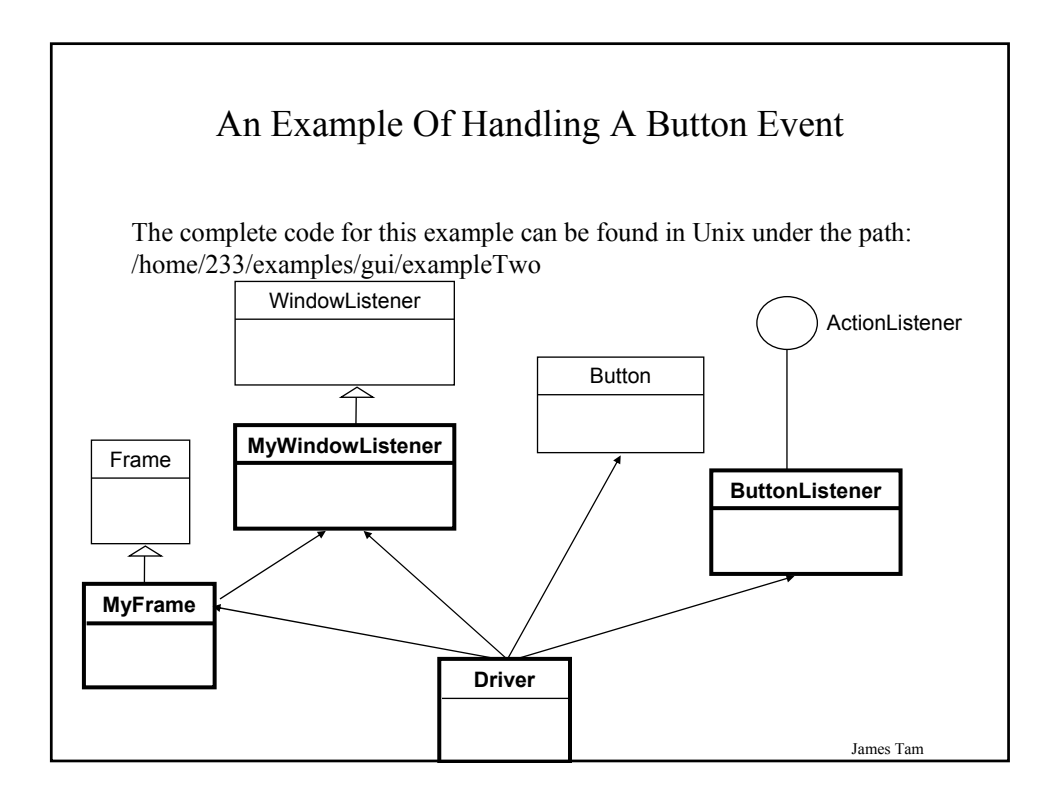

# An Example Of Handling A Button Event: The Driver Class

```
import java.awt.*;
class Driver
{
    public static void main (String [] args)
    {
        MyFrame mf = new MyFrame ();
        MyWindowListener mwl = new MyWindowListener();
        mf.addWindowListener(mwl);
        mf.setSize (300,200);
    }
}
```

An Example Of Handling A Button Event: The Driver Class (2) Button b = new Button("Press me."); ButtonListener bl = new ButtonListener(); b.addActionListener(bl); mf.add(b); mf.setVisible(true); }

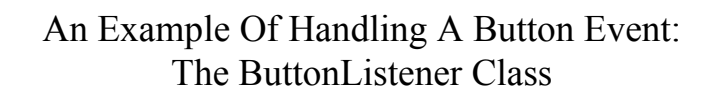

import java.awt.\*;
import java.awt.event.\*;

} }

class ButtonListener implements ActionListener

{
 public void actionPerformed (ActionEvent e)
 {

Button b = (Button) e.getSource(); b.setLabel("Stop pressing me!");

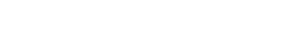

James Tam

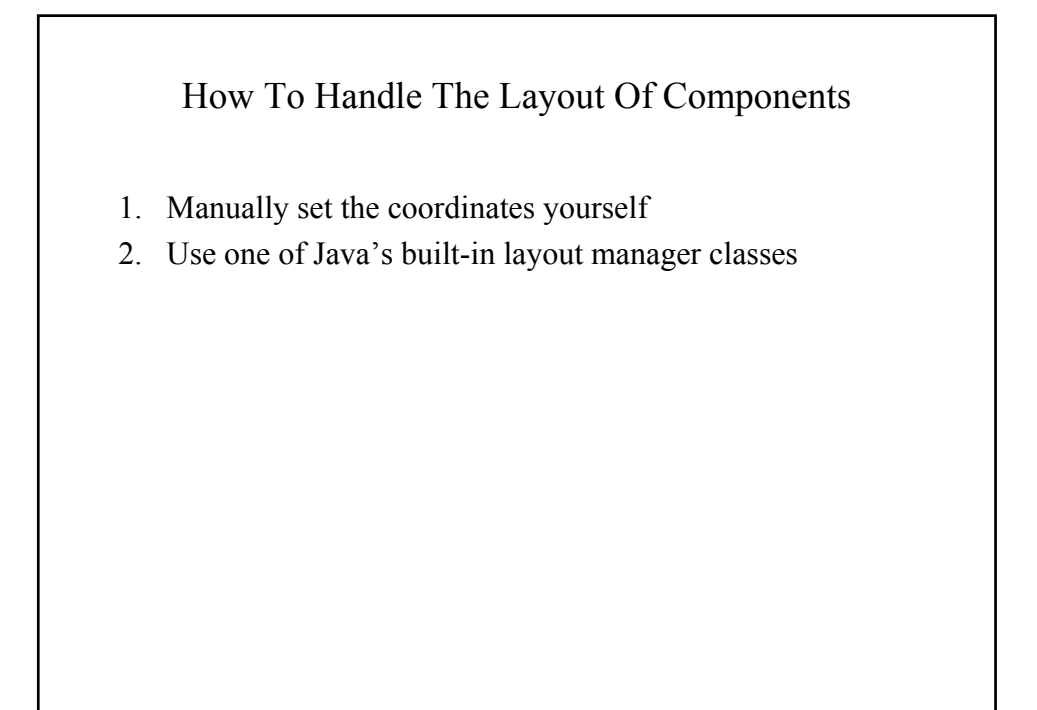

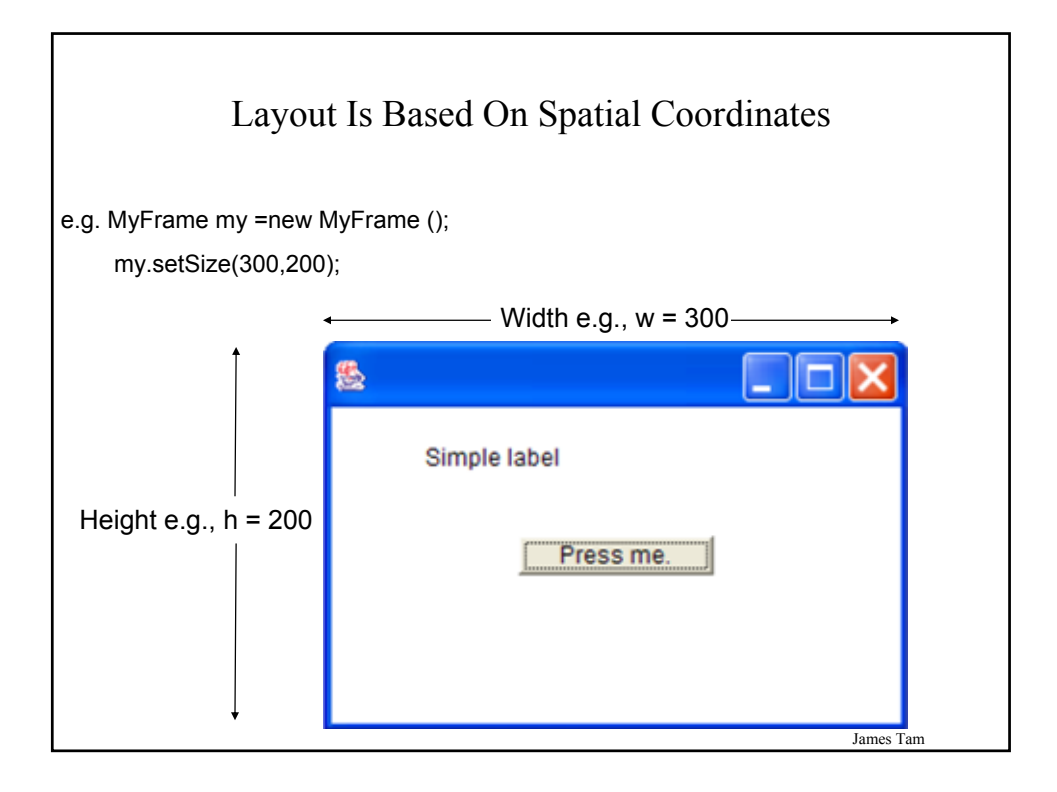

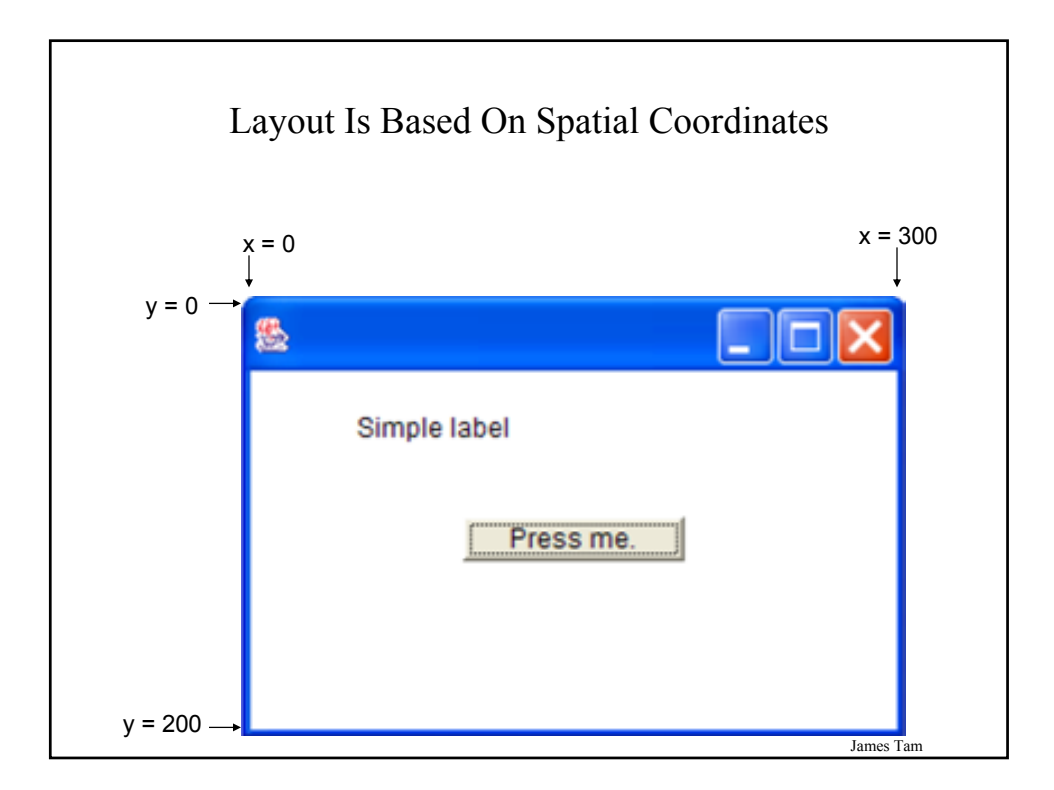

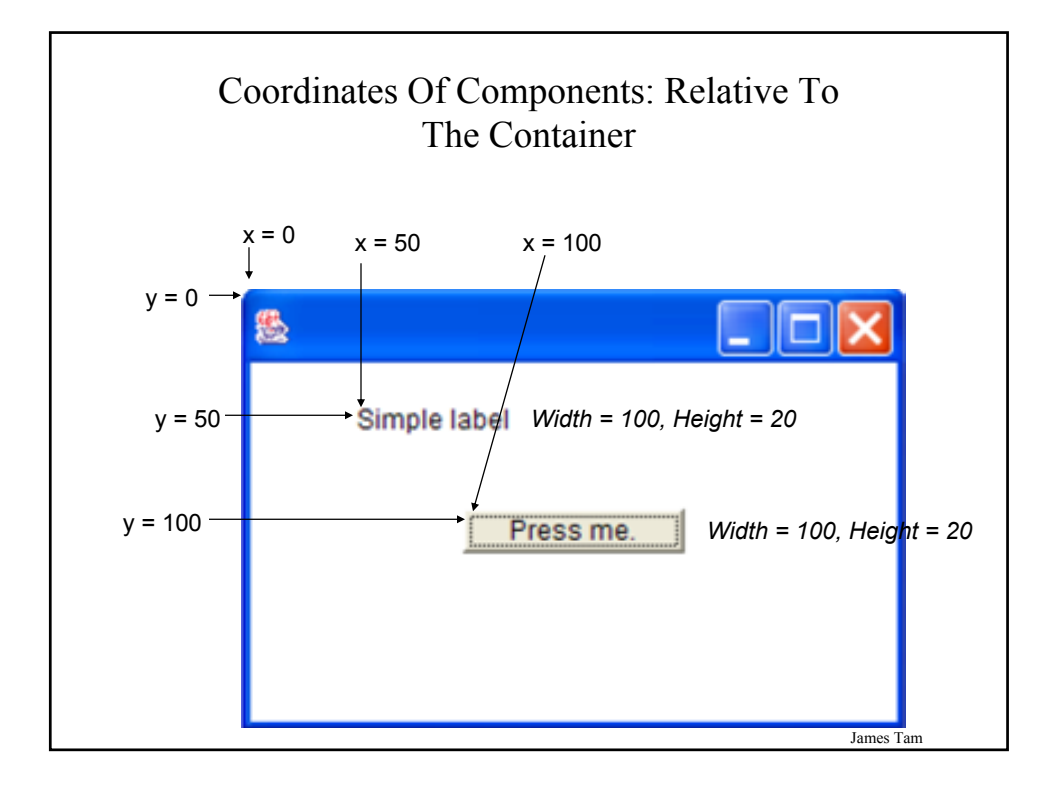

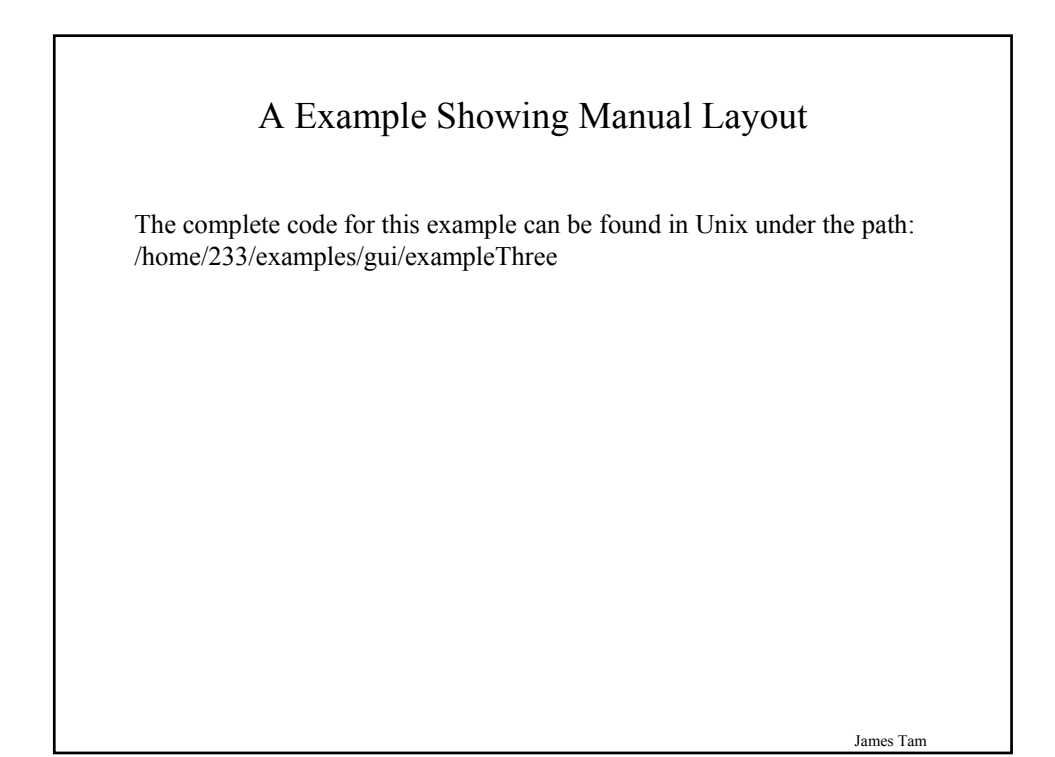

## An Example Showing Manual Layout: The Driver Class

import java.awt.\*;

```
class Driver
```

ł

```
public static void main (String [] args)
{
    MyFrame mf = new MyFrame ();
    MyWindowListener mwl = new MyWindowListener();
    mf.addWindowListener(mwl);
    mf.setLayout(null);
    mf.setSize (300,200);
    Button b1 = new Button("Press me.");
    b1.setBounds(100,100,100,20);
```

James Tam

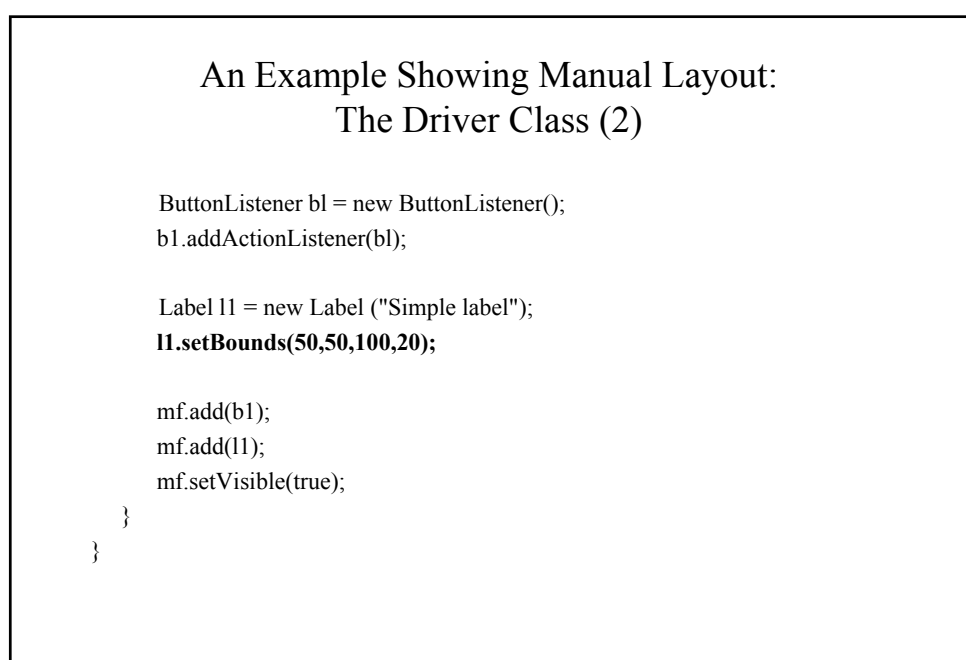

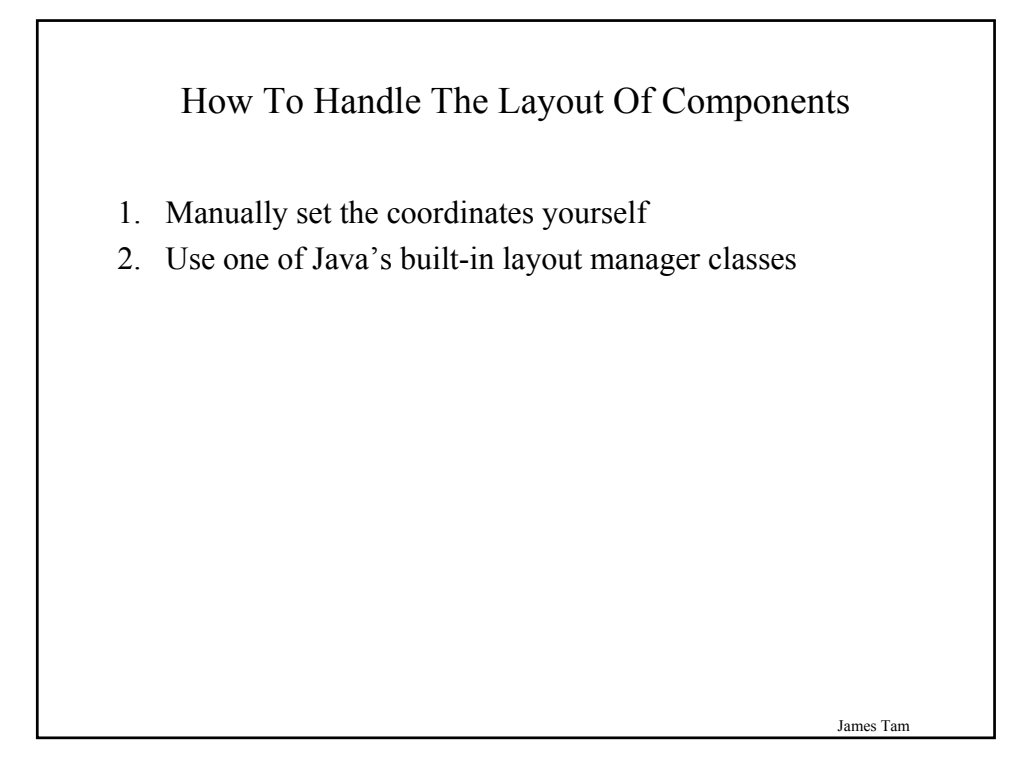

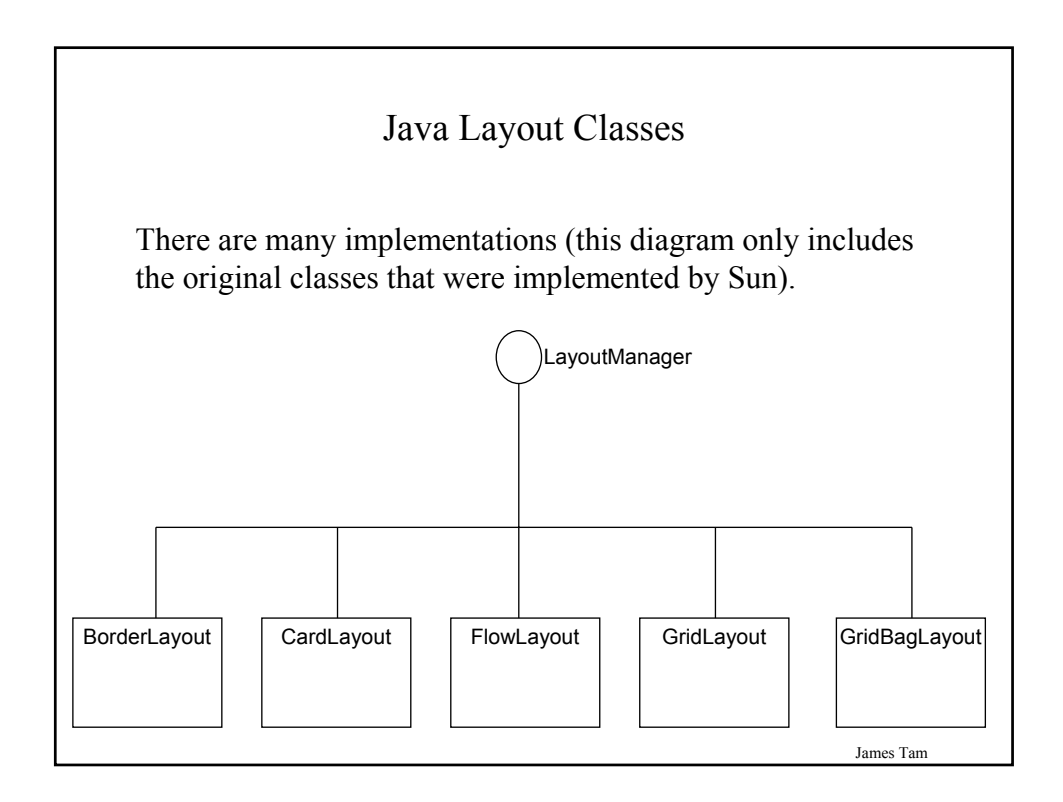

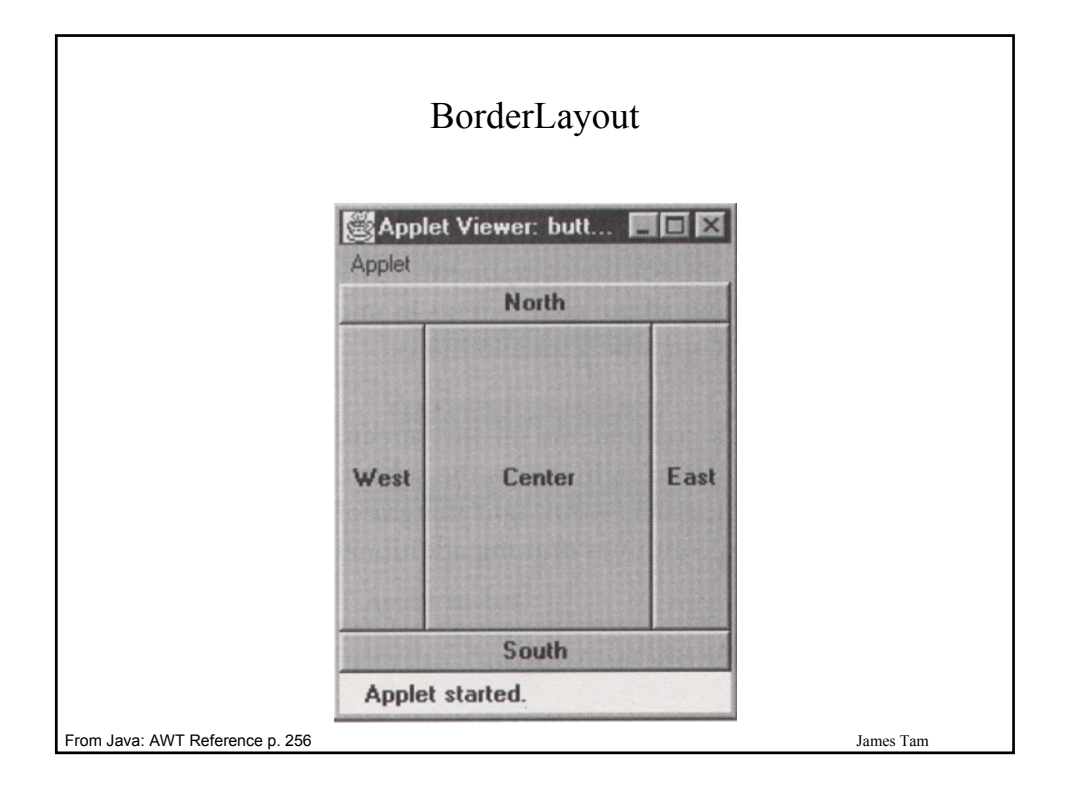

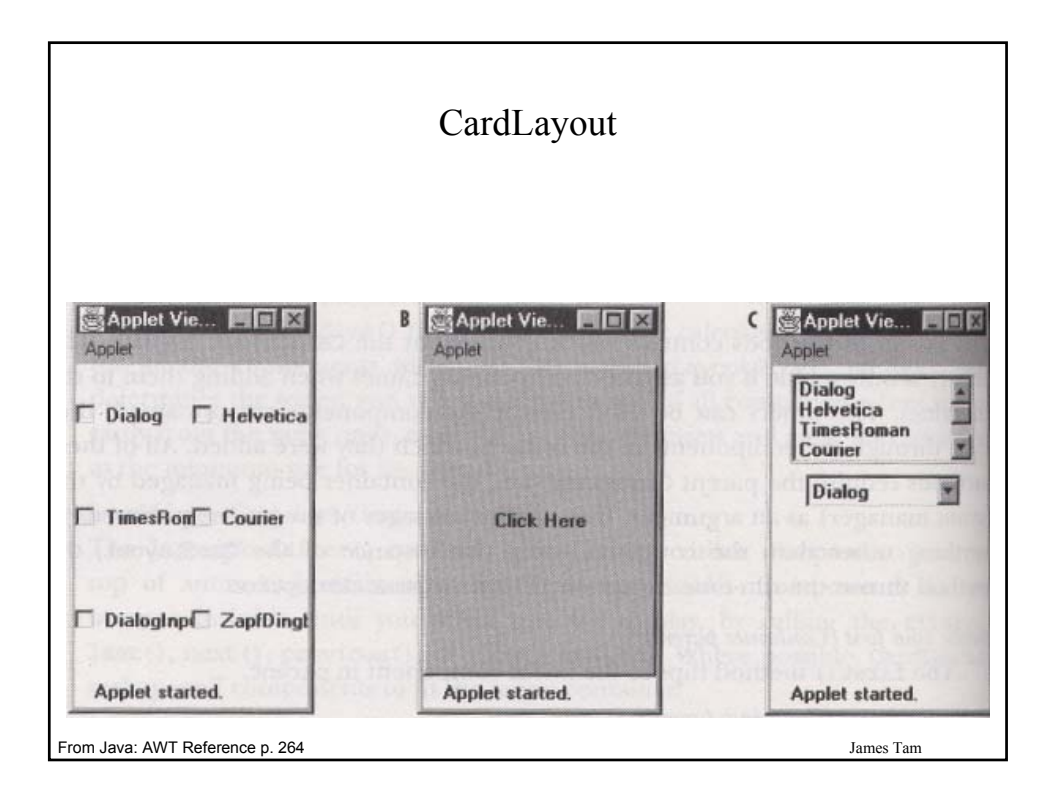

|                                            |                                                                                    | 110.01          |                                                                                                    | •                                                                                                    |                                                            |                             |
|--------------------------------------------|------------------------------------------------------------------------------------|-----------------|----------------------------------------------------------------------------------------------------|----------------------------------------------------------------------------------------------------|------------------------------------------------------------|-----------------------------|
|                                            |                                                                                    |                 |                                                                                                    |                                                                                                    |                                                            |                             |
| Applet V                                   | iewer: buttons                                                                     | Constant of the | CT STACK                                                                                                    | O BRANCES                                                                                                    |                                                            |                             |
| Applet                                     |                                                                                    |                 |                                                                                                    |                                                                                                    |                                                            | 51.15                       |
| Dial                                       | e Helvetica                                                                        | TimesRoman      | Courier                                                                                                    | DialogInput                                                                                                    | ZapfDingbats                                               |                             |
|                                            |                                                                                    |                 |                                                                                                    |                                                                                                    | addings ( the s                                            | Loset                       |
| 1                                          |                                                                                    |                 |                                                                                                    |                                                                                                    |                                                            |                             |
|                                            |                                                                                    |                 |                                                                                                    |                                                                                                    |                                                            |                             |
| and the series                             |                                                                                    |                 |                                                                                                    |                                                                                                    |                                                            | 1992                        |
|                                            |                                                                                    |                 |                                                                                                    |                                                                                                    |                                                            | 1922                        |
| Applet sta                                 | rted.                                                                              |                 |                                                                                                    |                                                                                                    |                                                            |                             |
| Applet sta                                 | rted.                                                                              |                 | ini<br>May kala<br>May kala                                                                                                    | ter.                                                                                                    | ENA .                                                      |                             |
| Applet sta                                 | rted.<br>iewer: buttons                                                            |                 | ina tao y<br>Yang tao y<br>Pita tao y                                                                                                    | Line .                                                                                                    | C CApp                                                     |                             |
| Applet sta<br>Applet V<br>Applet           | rted.<br>iewer: buttons                                                            | Paran (         | ina bara<br>dag gala<br>gatagas a                                                                                                    | Line<br>Line                                                                                                    | C App. P                                                   |                             |
| Applet sta<br>Applet V<br>Applet<br>Dialog | rted.<br>iewer: buttons<br>Helvetica Time                                          | Roman .         | inn bacy<br>dag gala<br>ga nche a                                                                                                    |                                                                                                    | C App. P<br>Applet<br>Dialo                                |                             |
| Applet sta<br>Applet V<br>Applet<br>Dialog | rted.<br>iewer: buttons<br>Helvetica   Time<br>arier   Dialogtop                   | EIX .           | inn baca<br>das gala<br>strand s                                                                                                    | Land<br>Land                                                                                                    | C App E<br>Applet<br>Dialo<br>Helveti                      |                             |
| Applet sta<br>Applet V<br>Applet<br>Dialog | rted.<br>iewer: buttons<br>Helvetica   Time<br>arier   Dialogtop<br>ZapfDingbats   | EIX .           | inen tasa<br>uta, cedu<br>uta, cedu<br>uta, cedu<br>uta, cedu<br>uta, cedu<br>uta, cedu<br>uta, cedu<br>uta, cedu<br>uta, cedu<br>uta, cedu | e Land                                                                                                    | C App. P<br>Applet<br>Dialo<br>Helveti<br>TimesRo          | g<br>g<br>ica<br>iman       |
| Applet sta<br>Applet V<br>Applet<br>Dialog | rted.<br>iewer: buttons<br>Helvetica   Time<br>urier   Dialogtopu<br> ZaptDingbats | EIR .           | ine terre<br>das geb<br>et cost a<br>spen ter<br>b inclusi                                                                                  | Contractions<br>Contractions<br>Contr | C App E<br>Applet<br>Dialo<br>Helveti<br>TimesRo<br>Courie | u<br>u<br>ica<br>iman<br>ar |

| Applet View | ver: buttongrid |              |
|-------------|-----------------|--------------|
| Applet      |                 |              |
| Dialog      | Helvetica       | TimesRoman   |
| Courier     | DialogInput     | ZapfDingbats |

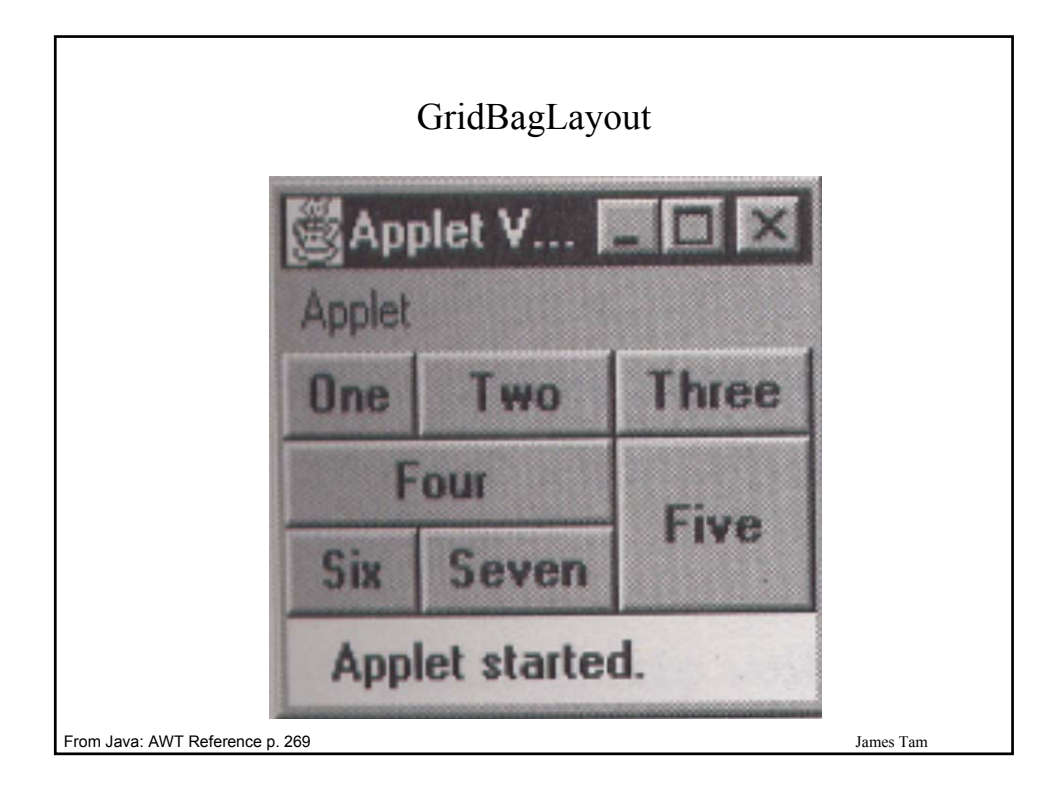

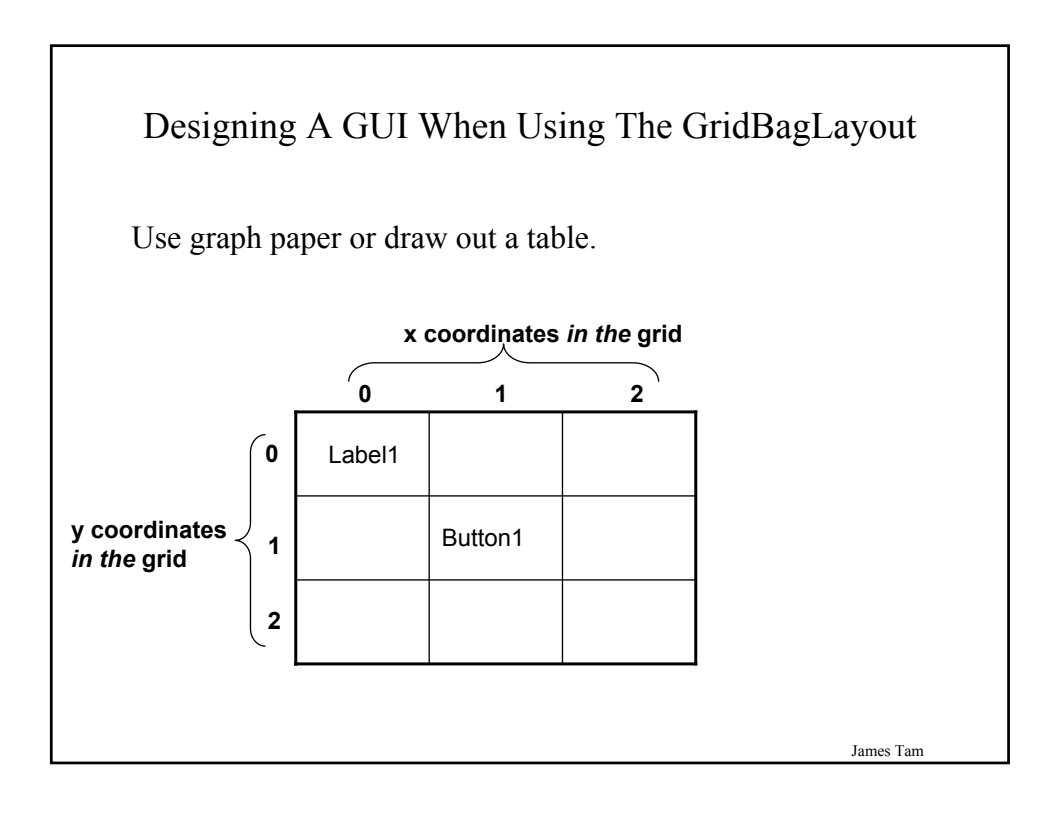

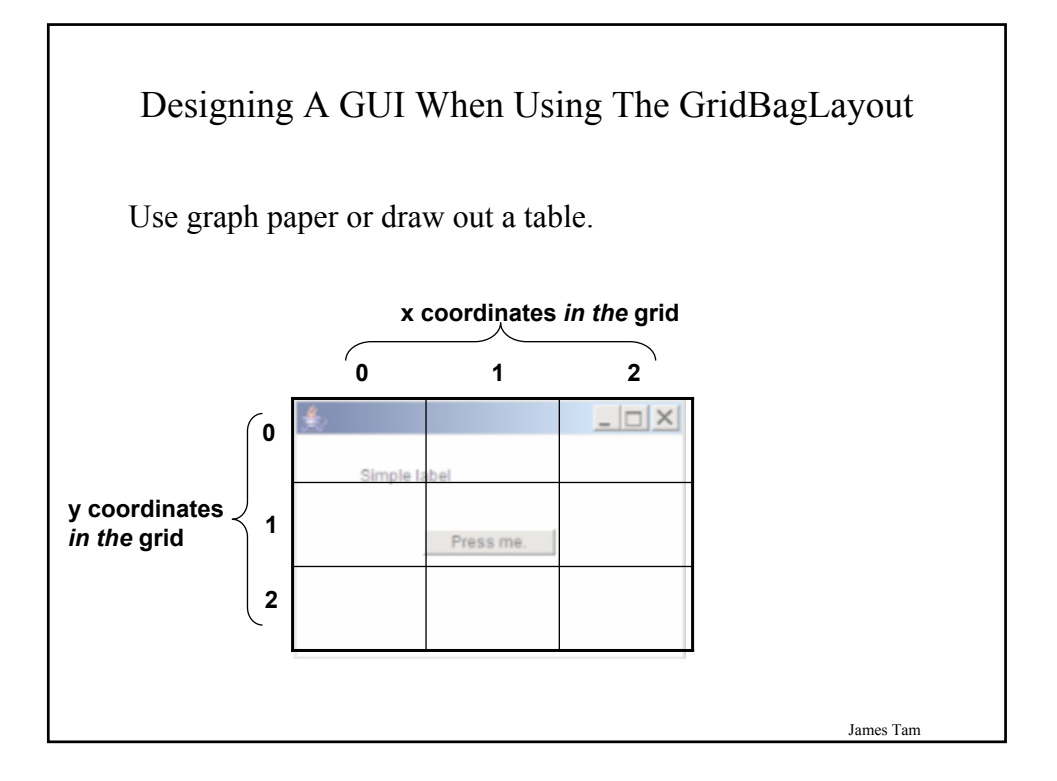

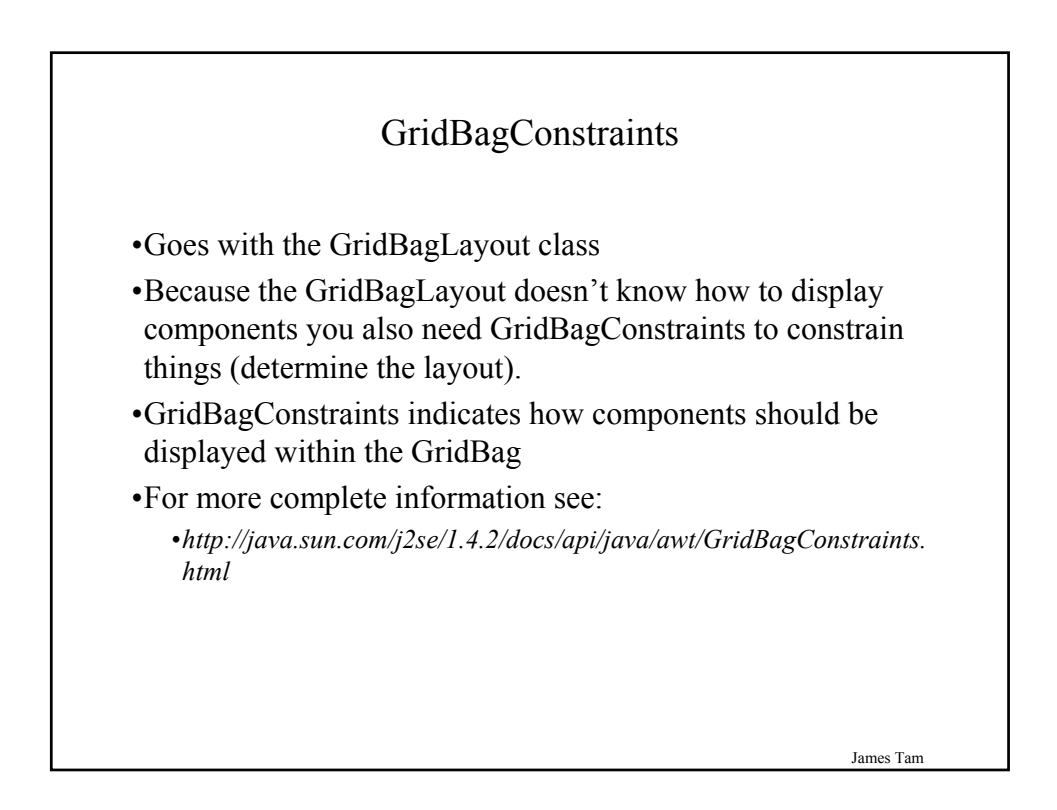

# Some Important Parts Of The GridBagConstraints Class

class GridBagConstraints

{

// Used in conjunction with the constants below to determine the resize policy of the component public int fill;

// Apply only if there is available space. // Determine in which direction (if any) that the component expands to fill the // space. public final static int NONE; public final static int BOTH; public final static int HORIZONTAL; public final static int VERTICAL;

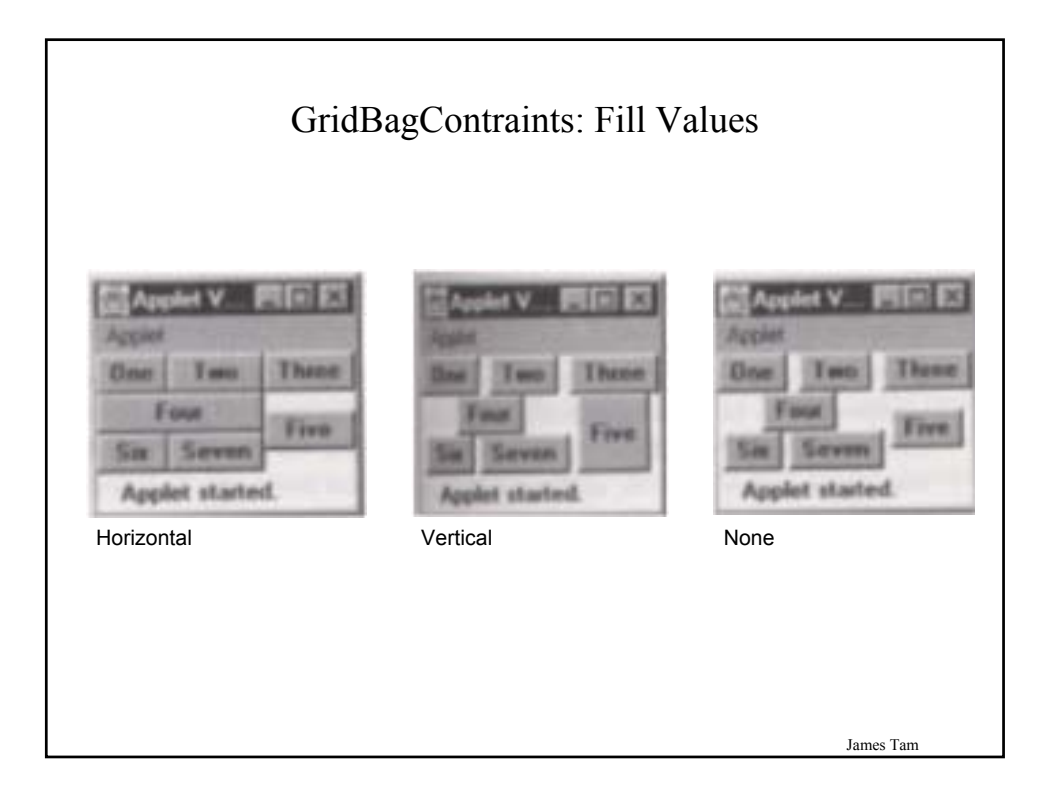

# Some Important Parts Of The GridBagConstraints Class (2)

// Position within the grid
public int gridx;
public int gridy;

// Number of grid squares occupied by a component
public int gridwidth;
public int gridheight;

James Tam

# Some Important Parts Of The GridBagConstraints Class (3)

// Used in conjunction with the constants below to determine that the component // drift if the space available is larger than the component. public int anchor;

// Apply only if the component is smaller than the available space. // Determine in which direction that the component will be anchored there public final static int CENTER; \_\_\_\_\_ public final static int EAST; \_\_\_\_\_ public final static int NORTH; \_\_\_\_\_ public final static int NORTHWEST; \_\_\_\_\_ public final static int SOUTH; \_\_\_\_\_ public final static int SOUTHEAST; \_\_\_\_\_ public final static int SOUTHEAST; \_\_\_\_\_ public final static int SOUTHWEST; \_\_\_\_\_\_ public final static int SOUTHWEST; \_\_\_\_\_\_ public final static int SOUTHWEST; \_\_\_\_\_\_ public final static int WEST; \_\_\_\_\_\_

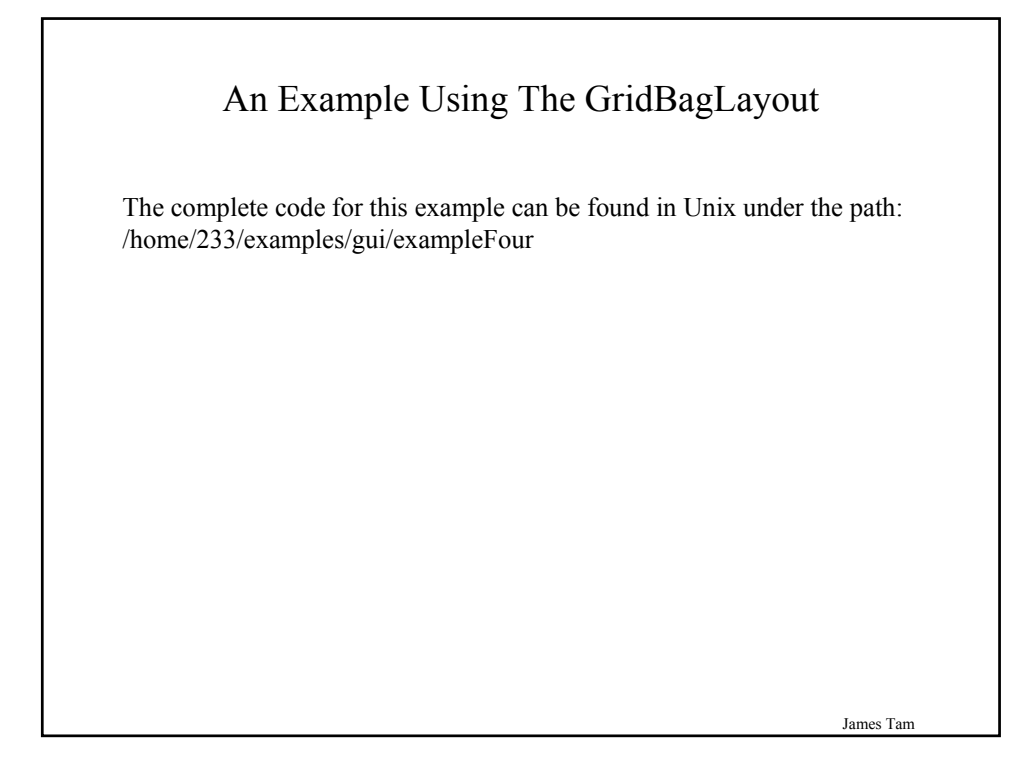

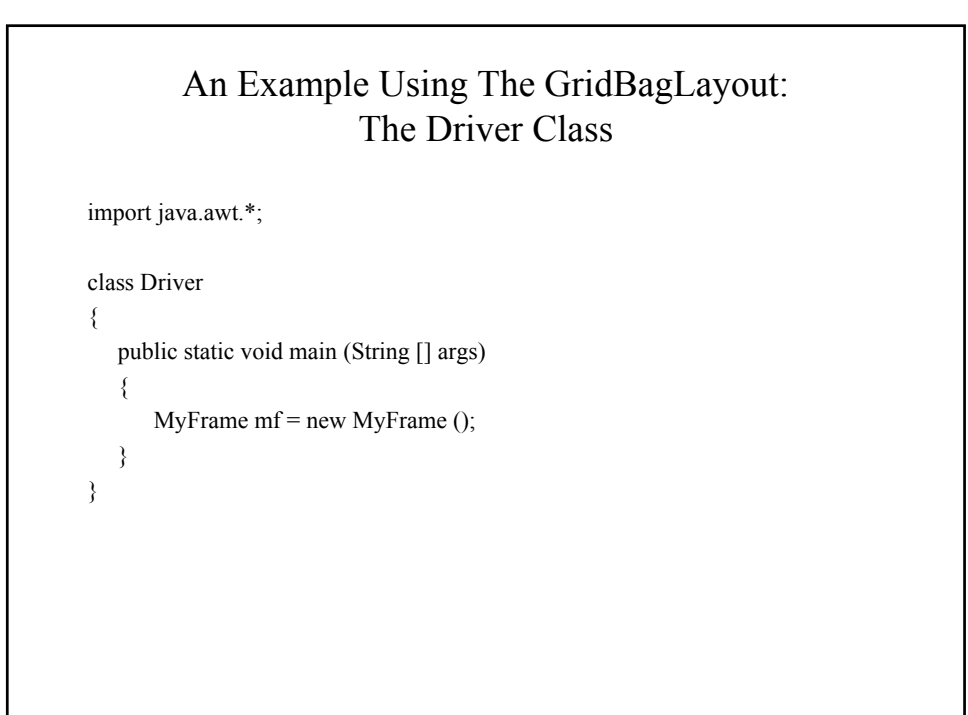

# An Example Using The GridBagLayout: Class MyFrame

import java.awt.\*; class MyFrame extends Frame ł private MyWindowListener mwl; private Button button1; private ButtonListener bl; private Label label1; private GridBagLayout gbl; public MyFrame () ł mwl = new MyWindowListener (); button1 = new Button("Press me"); bl = new ButtonListener(); label1 = new Label("Simple label"); gbl = new GridBagLayout(); setLayout(gbl); // Calling method of super class. addWidget(label1, 0, 0, 1, 1); addWidget(button1, 2, 2, 1, 1);

An Example Using The GridBagLayout: Class MyFrame (2) public void addWidget (Component widget, int x, int y, int w, int h)
{
 GridBagConstraints gbc = new GridBagConstraints();
 gbc.gridx = x;
 gbc.gridy = y;
 gbc.gridwidth = w;
 gbc.gridwidth = w;
 gbc.gridheight = h;
 gbl.setConstraints (widget, gbc);
 add(widget); // Calling method of super class.
}

James Tam

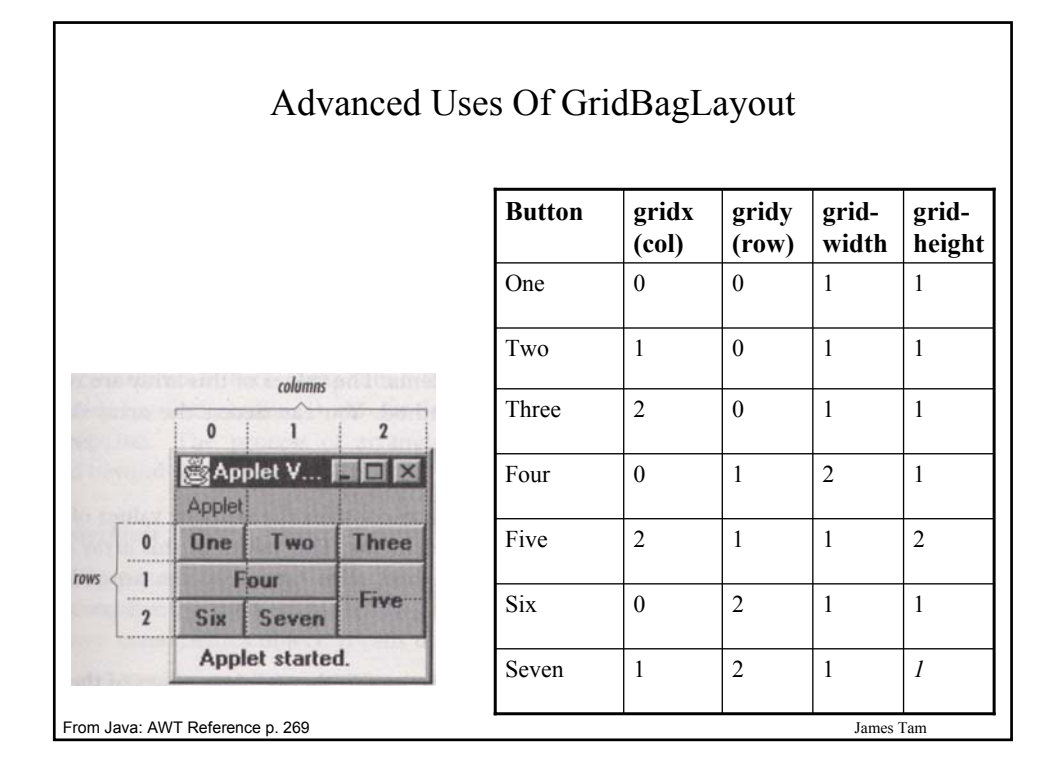

|   | 0                              | 1                              | 2                | 3                    | 4                | 5                                     |
|---|--------------------------------|--------------------------------|------------------|----------------------|------------------|---------------------------------------|
| 0 | Label<br>("Email<br>contacts") |                                |                  |                      |                  | Label ("Enter<br>new email<br>below") |
| 1 | List<br>(Personal<br>contacts) | List<br>(Personal<br>contacts) | Label<br>(empty) | Button<br>("Add")    | Label<br>(empty) | TextField (For new contact)           |
| 2 | List<br>(Personal<br>contacts) | List<br>(Personal<br>contacts) |                  |                      |                  |                                       |
| 3 | List<br>(Personal<br>contacts) | List<br>(Personal<br>contacts) | Label<br>(empty) | Button<br>("Remove") | Label<br>(empty) |                                       |

| My contacts                            |   |          |          |                       |
|----------------------------------------|---|----------|----------|-----------------------|
| Email contacts                         |   |          |          | Enter new email below |
| tamj@cpsc.ucalgary.ca                  | ~ | - Add    | L        |                       |
| <del>foo@foo.com</del><br>afoo@foo.com |   | D        | 1        |                       |
| blessFoo@foo.com                       | ~ | L Kem -> | L        |                       |
|                                        |   |          | <u> </u> |                       |

# Components Effecting The State Of Other Components

The complete code for this example can be found in Unix under the path: /home/233/examples/gui/exampleFive

# <text><code-block></code>

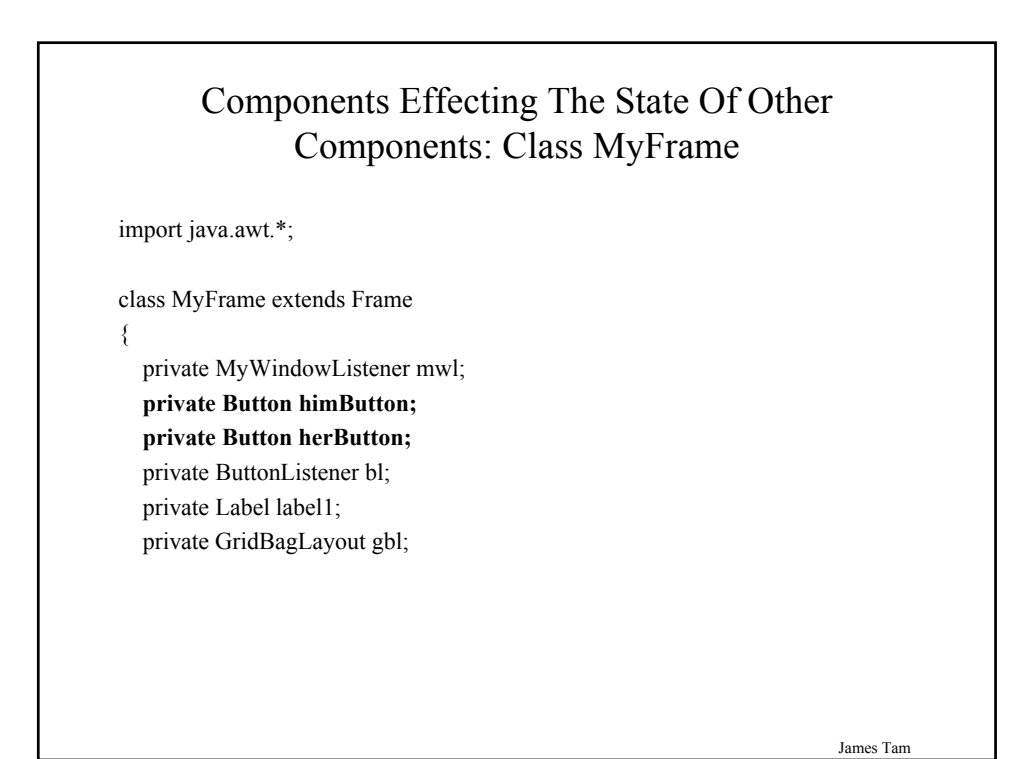

#### Components Effecting The State Of Other Components: Class MyFrame (2)

public MyFrame ()

mwl = new MyWindowListener (); addWindowListener(mwl);

himButton = new Button("Press her not me."); himButton.setActionCommand("him"); himButton.setBackground(Color.lightGray);

herButton = new Button("Press him not me"); herButton.setActionCommand("her"); herButton.setBackground(Color.lightGray);

bl = new ButtonListener(); himButton.addActionListener(bl); herButton.addActionListener(bl);

James Tam

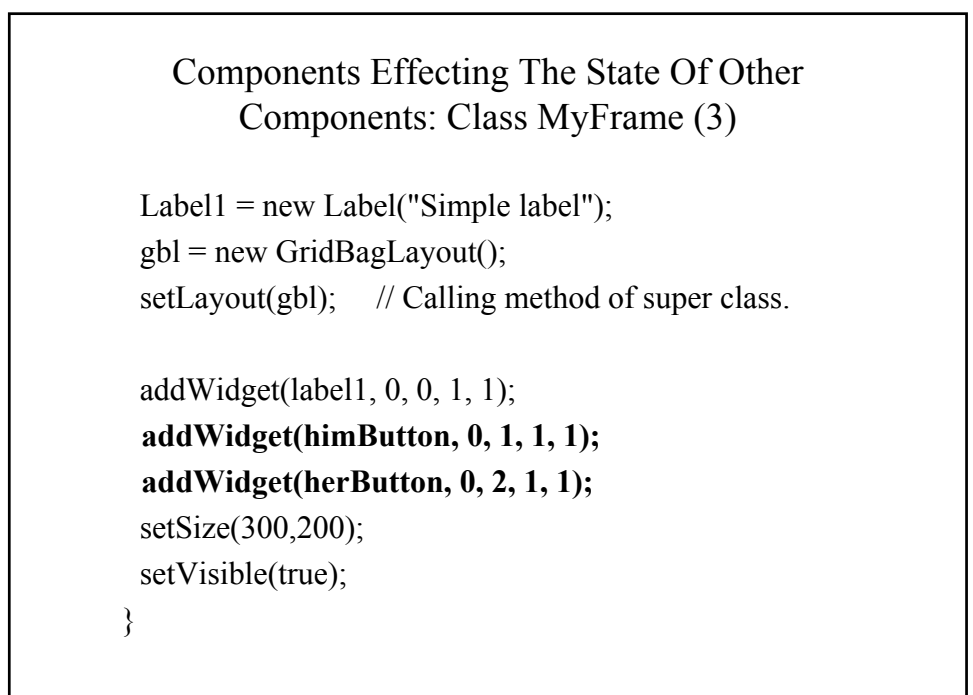

#### Components Effecting The State Of Other Components: Class MyFrame (4)

```
public void addWidget (Component widget, int x, int y, int w, int h)
{
    GridBagConstraints gbc = new GridBagConstraints();
    gbc.gridx = x;
    gbc.gridy = y;
    gbc.gridwidth = w;
    gbc.gridheight = h;
    gbl.setConstraints(widget, gbc);
    add(widget); // Calling method of super class.
}
public Button getHerButton () { return herButton; }
public Button getHimButton () { return himButton; }
```

}

Components Effecting The State Of Other Components: Class ButtonListener import java.awt.\*; import java.awt.event.\*; class ButtonListener implements ActionListener { public void actionPerformed (ActionEvent e) { Button b = (Button) e.getSource(); String s = e.getActionCommand(); MyFrame mf = (MyFrame) b.getParent();

James Tam

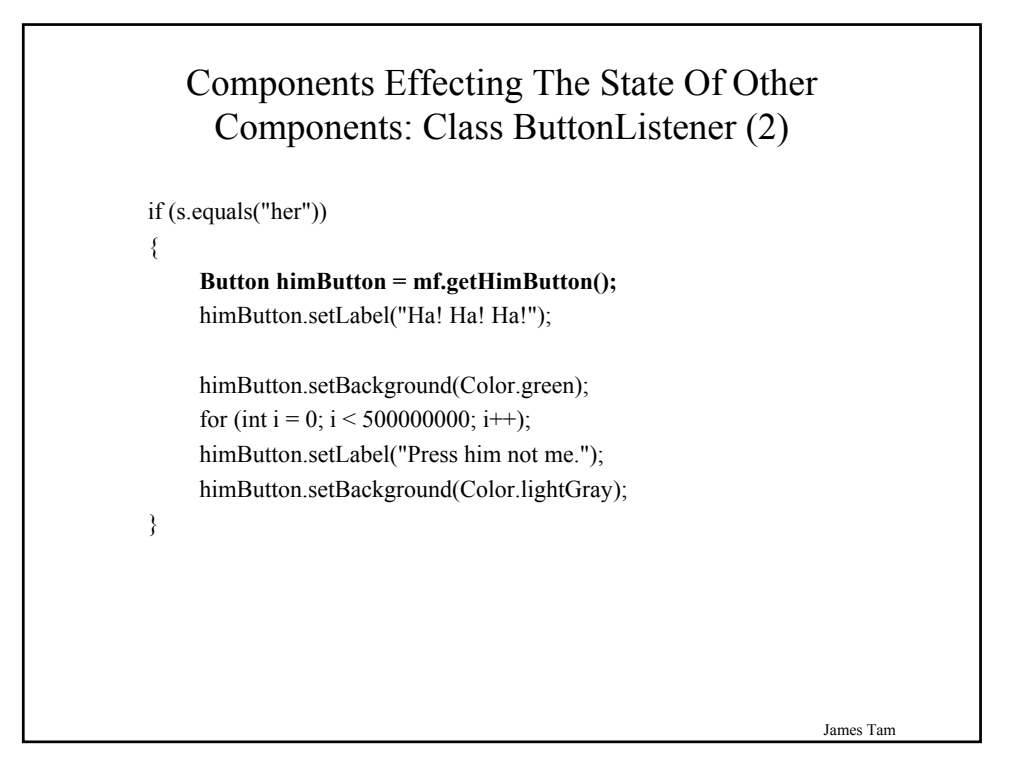

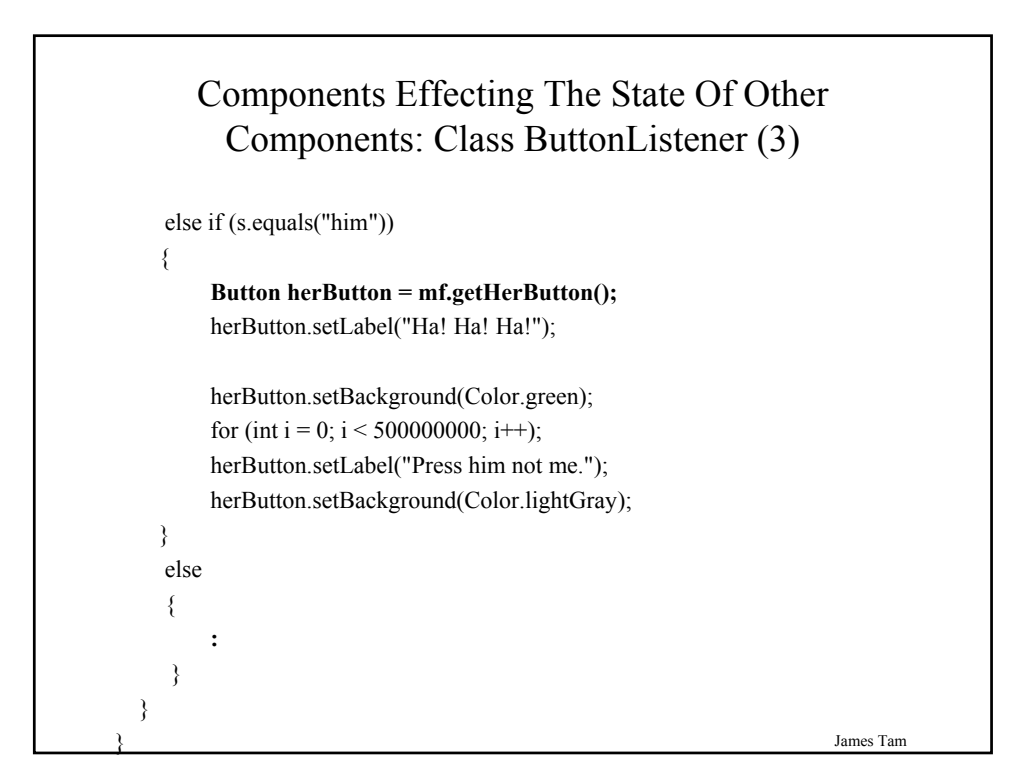

### The List Class

- Used to provide a graphical and interactive control for a list of Strings.
- Scrollbars are automatically included
- For the complete class refer to the url: •http://java.sun.com/j2se/1.4.2/docs/api/java/awt/List.html

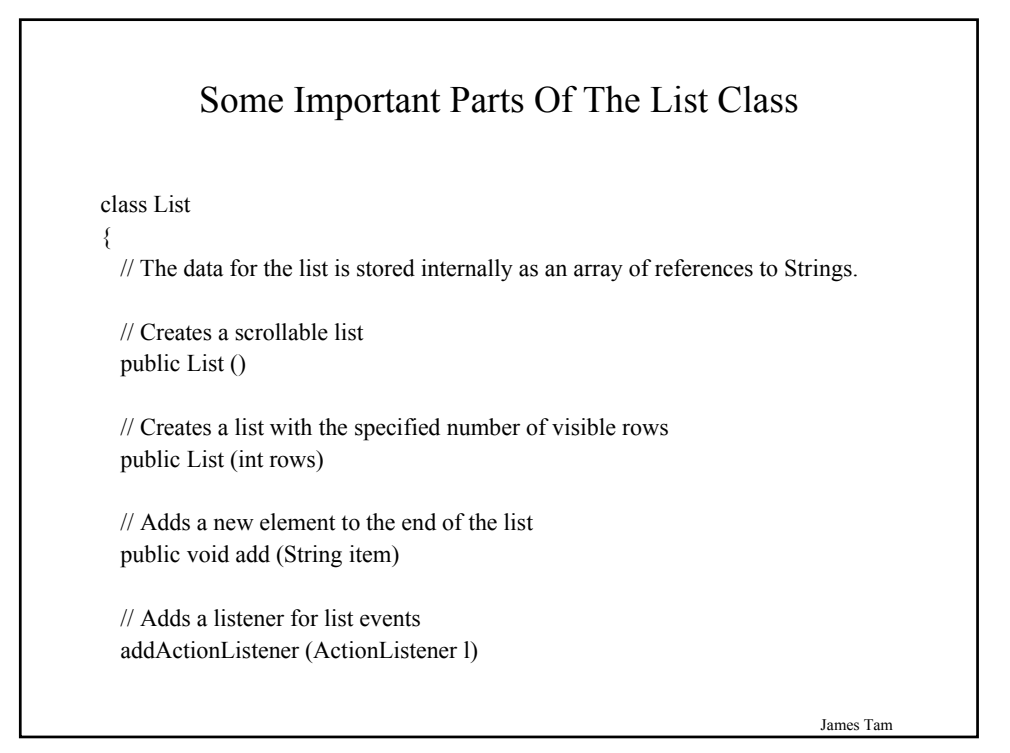

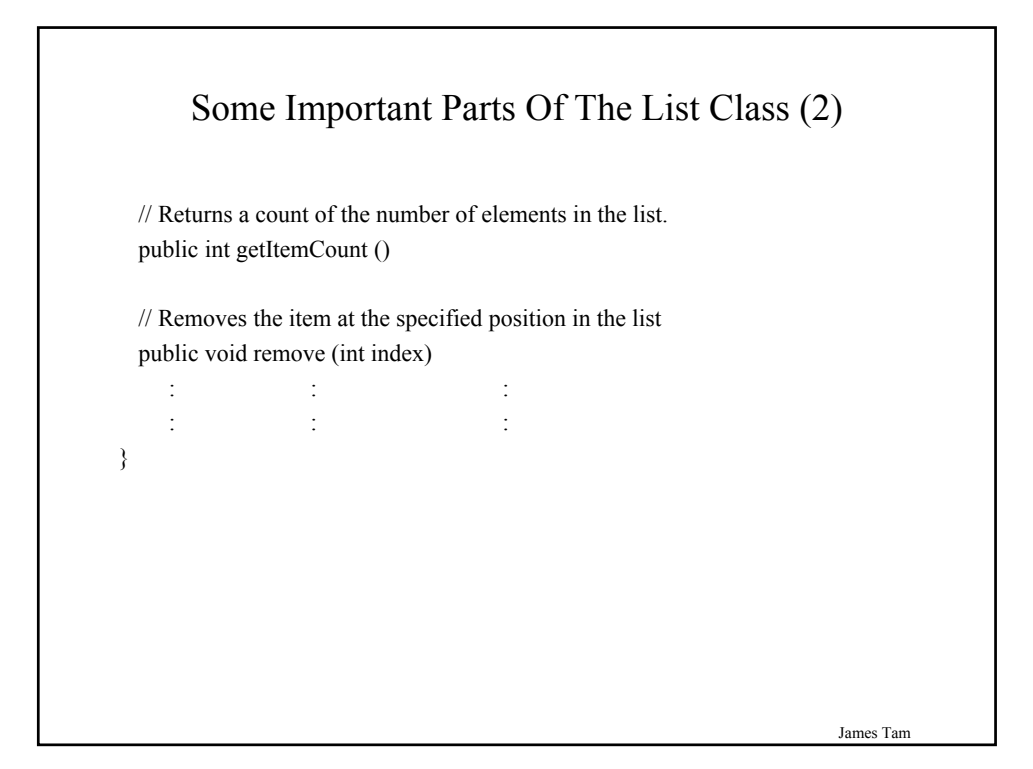

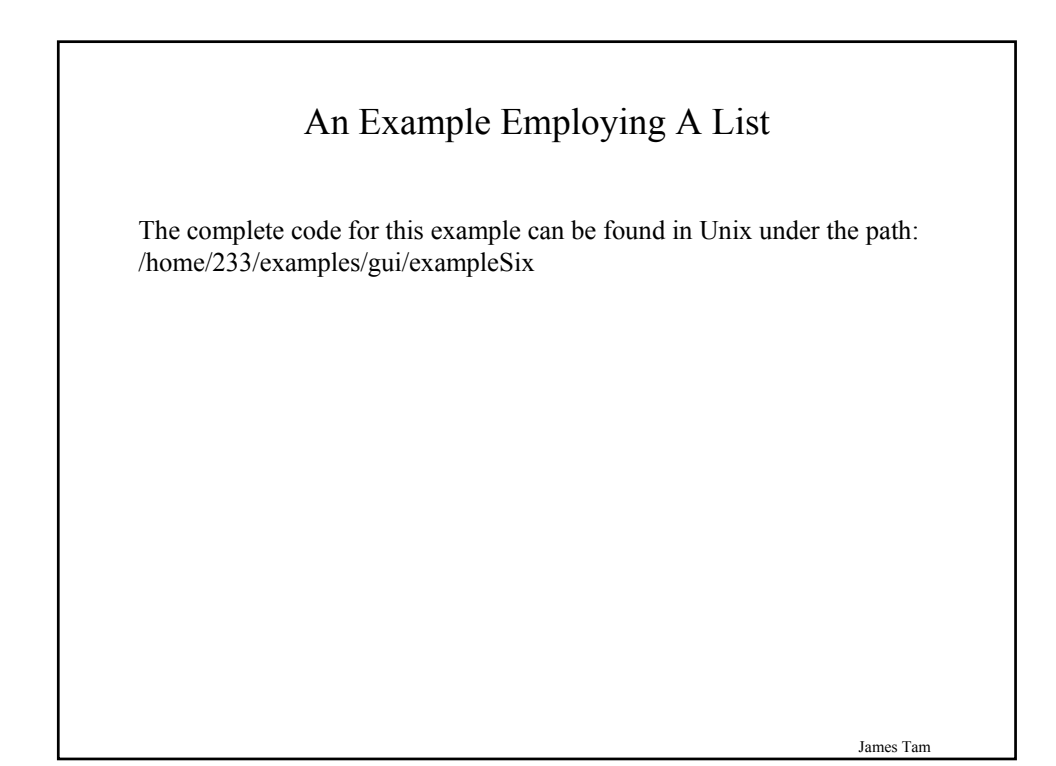

# An Example Employing A List: The Driver Class

import java.awt.\*;

class Driver

£

} }

public static void main (String [] args)
{

MyFrame mf = new MyFrame ();

James Tam

# An Example Employing A List: Class MyFrame import java.awt.\*; class MyFrame extends Frame { private MyWindowListener mwl; private Label listLabel; private Label textLabel; private List list; private TextField text; private GridBagLayout gbl; private ListListener listListener; }

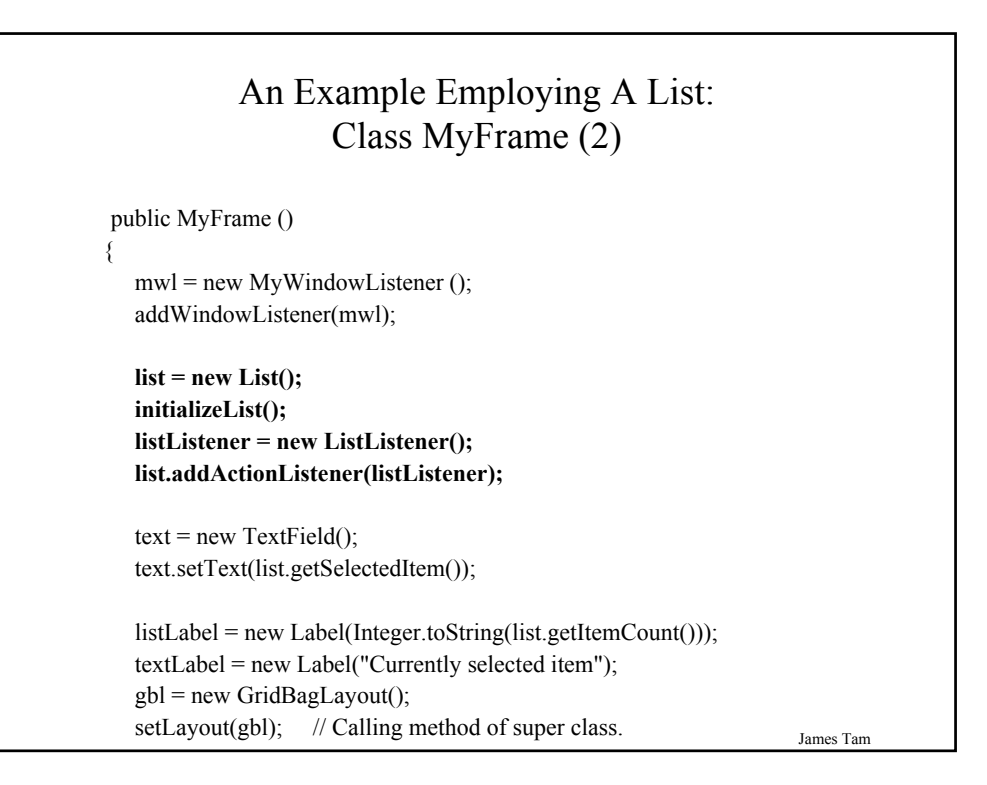

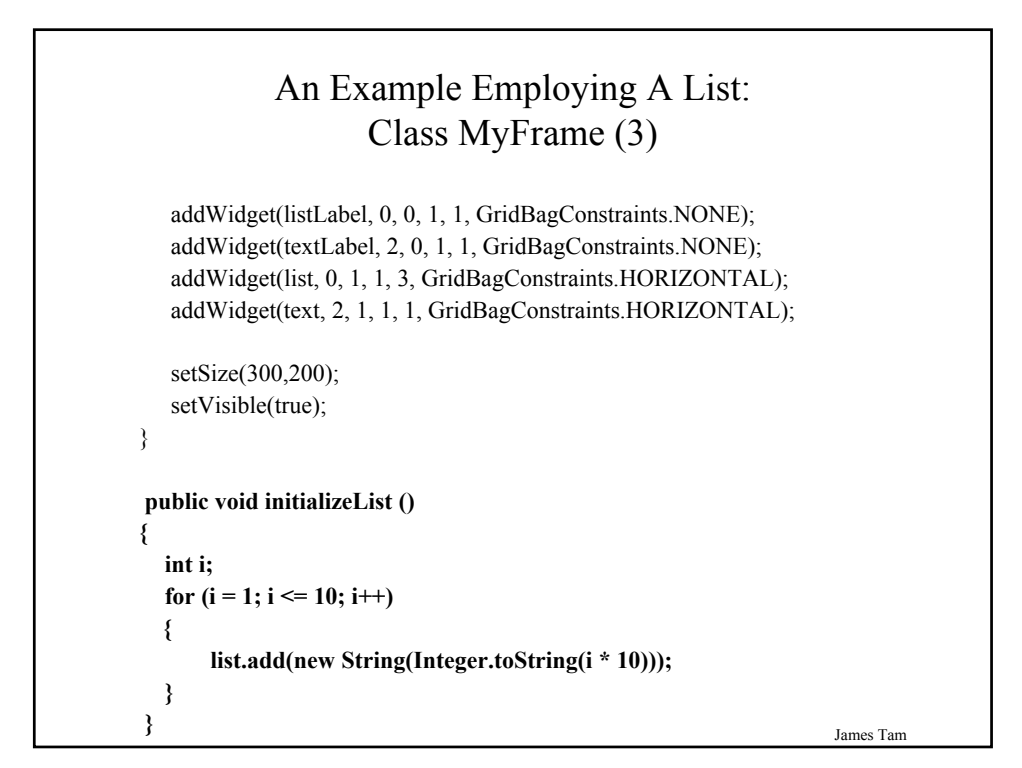

#### An Example Employing A List: Class MyFrame (4)

public void addWidget (Component widget, int x, int y, int w, int h, int fill)
{
 GridBagConstraints gbc = new GridBagConstraints();
 gbc.gridx = x;
 gbc.gridy = y;
 gbc.gridwidth = w;
 gbc.gridheight = h;
 gbc.fill = fill;
 gbl.setConstraints(widget, gbc);
 add(widget); // Calling method of super class.
}
public TextField getTextField () { return text; }
public List getList () { return list; }
}

James Tam

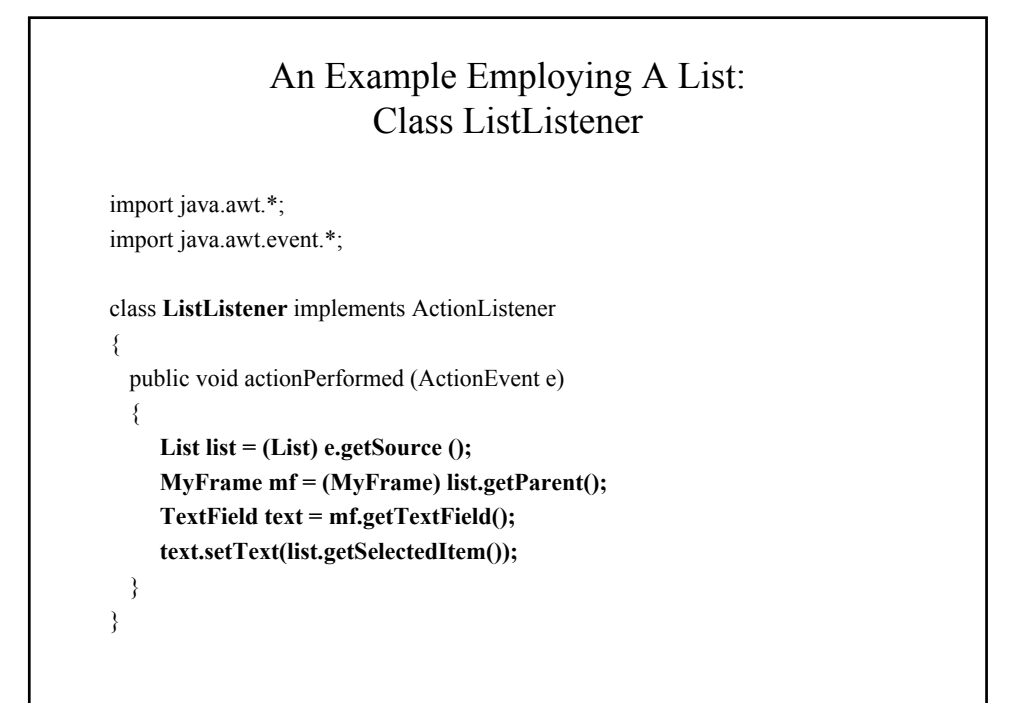

#### An Example Employing A List: Class WindowListener

import java.awt.event.\*; import java.awt.\*; class MyWindowListener extends WindowAdapter { public void windowClosing (WindowEvent e) £ MyFrame mf = (MyFrame) e.getWindow(); List list = mf.getList(); mf.setTitle("Closing window..."); list.removeAll(); for (int i = 0; i < 50000000; i++); mf.setVisible(false); mf.dispose(); System.exit(0); } }

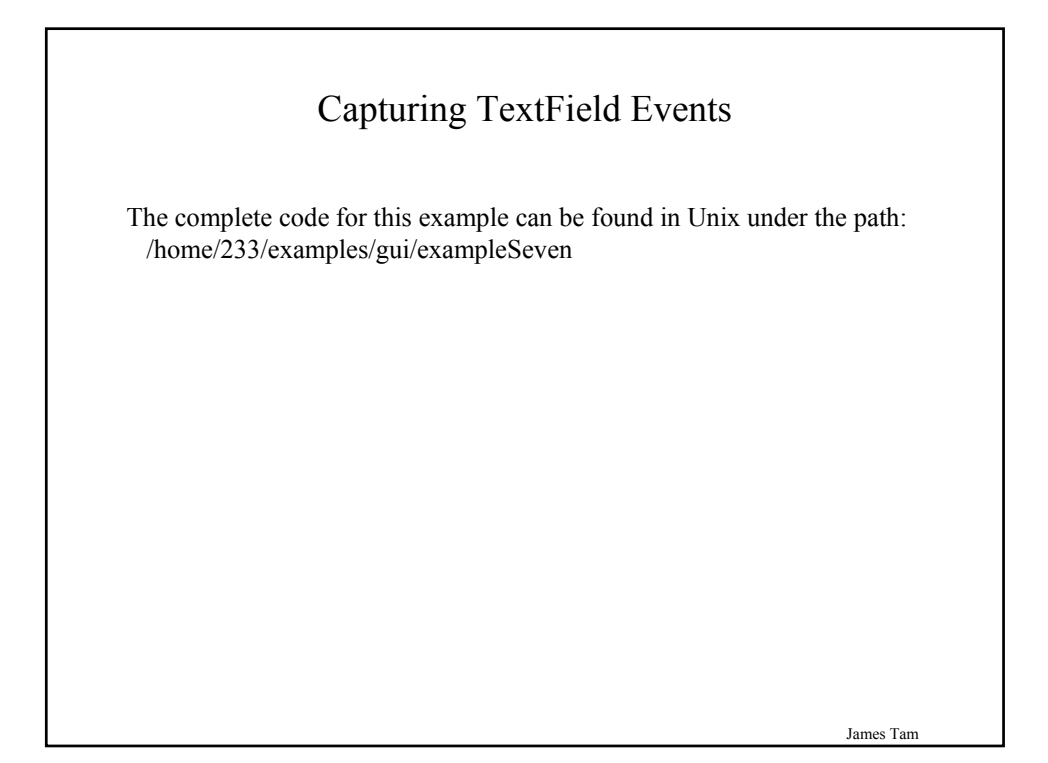

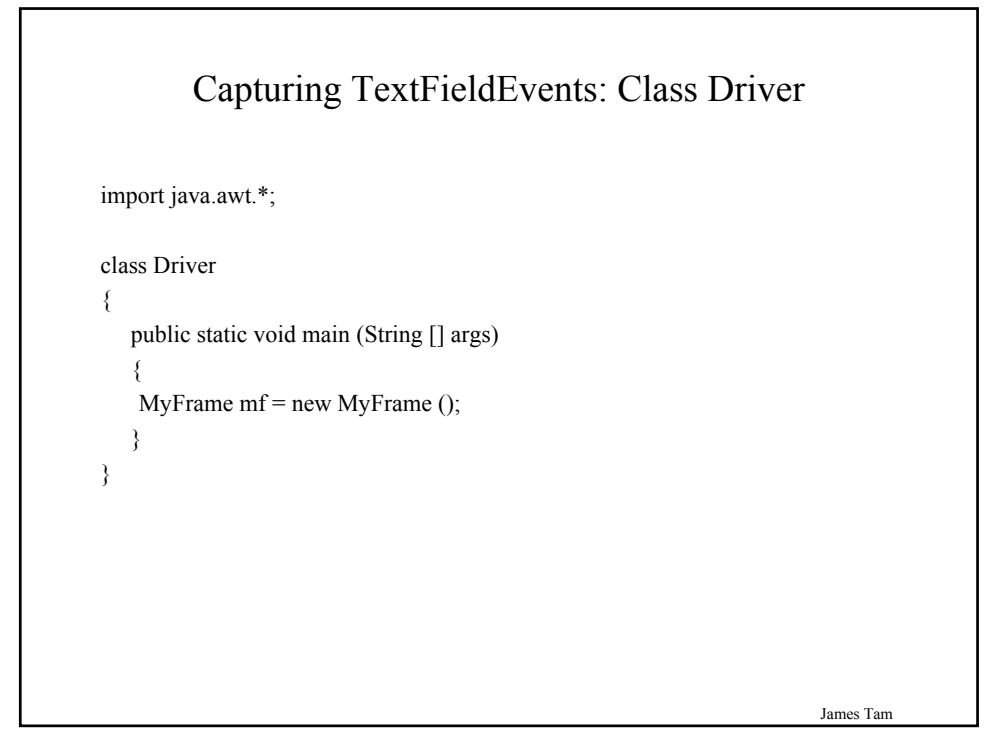

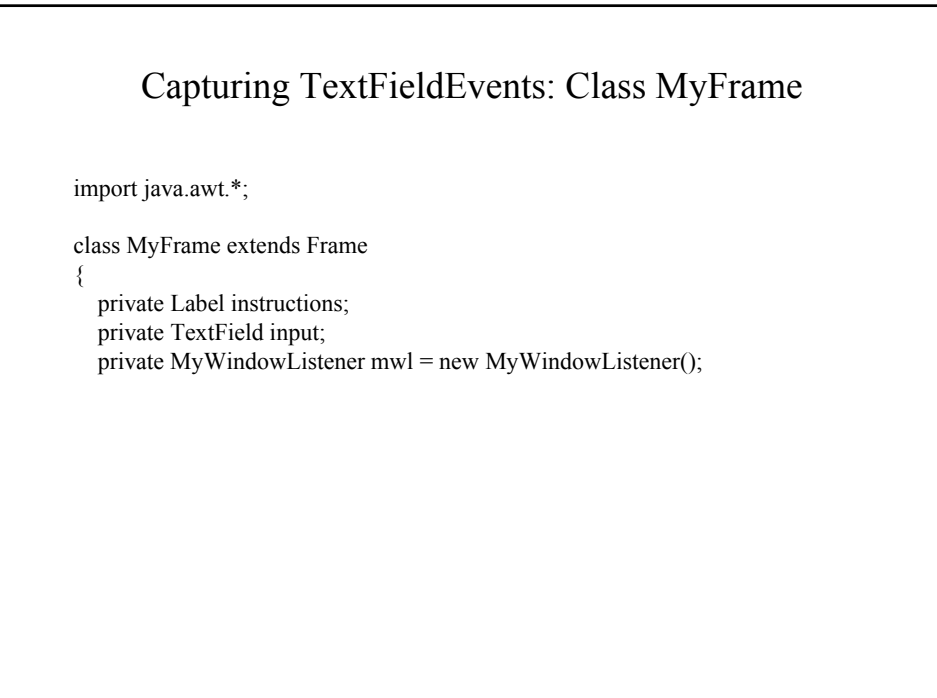

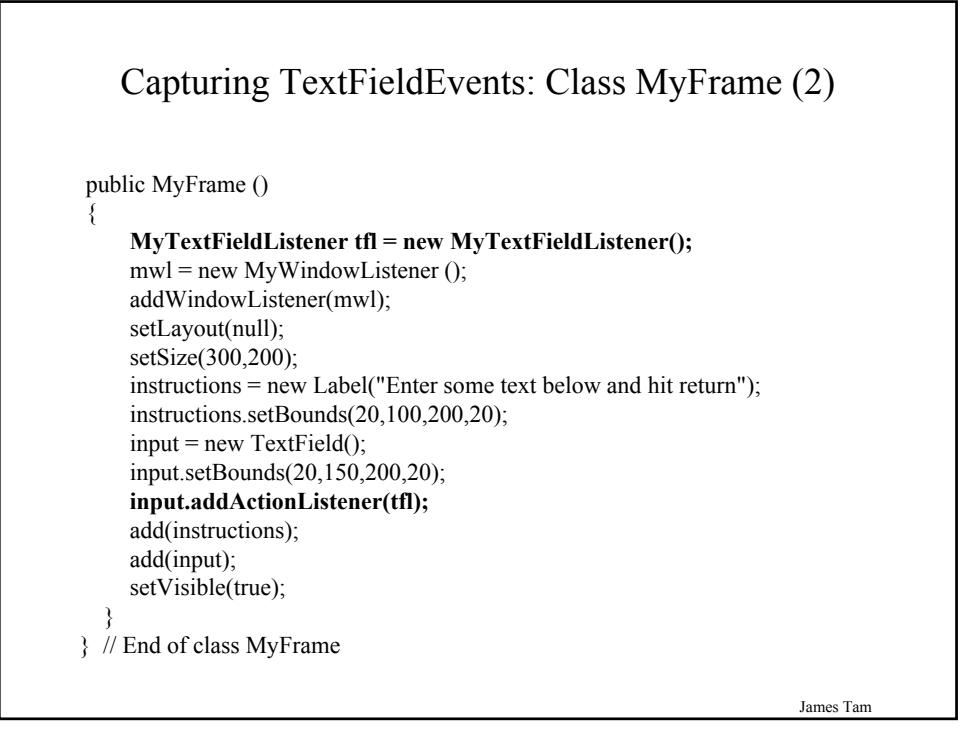

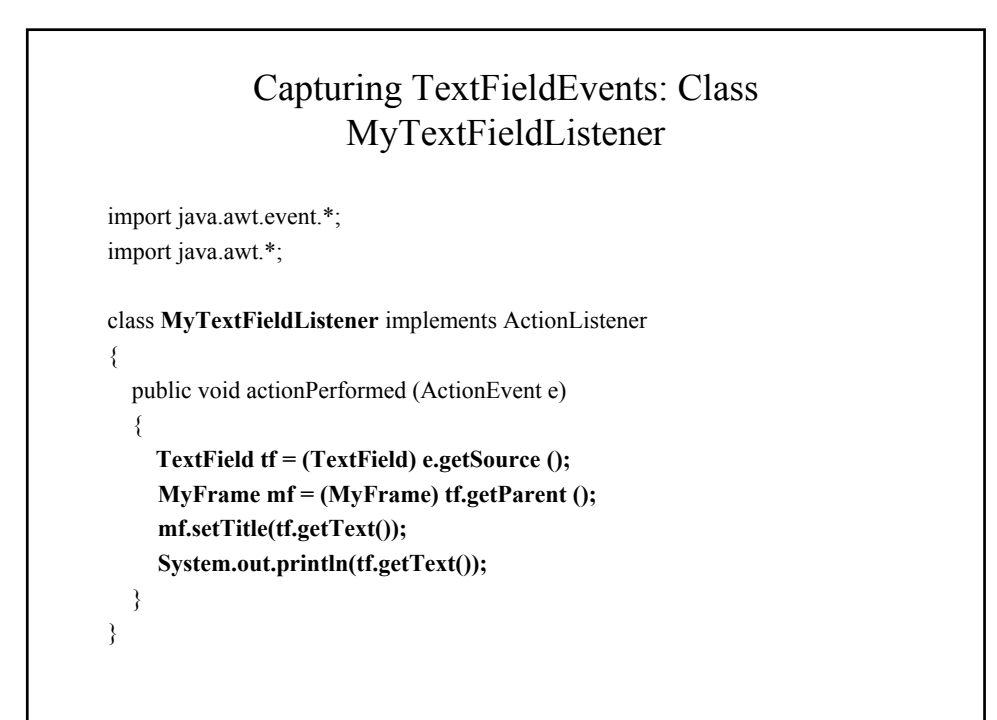

# Capturing TextFieldEvents: Class WindowListener

import java.awt.event.\*;
import java.awt.\*;

class MyWindowListener extends WindowAdapter
{
 public void windowClosing (WindowEvent e)
 {
 MyFrame mf = (MyFrame) e.getWindow();
 mf.setTitle("Closing window...");
 for (int i = 0; i < 500000000; i++);
 mf.setVisible(false);
 mf.dispose();
 System.exit(0);
 }
}</pre>

James Tam

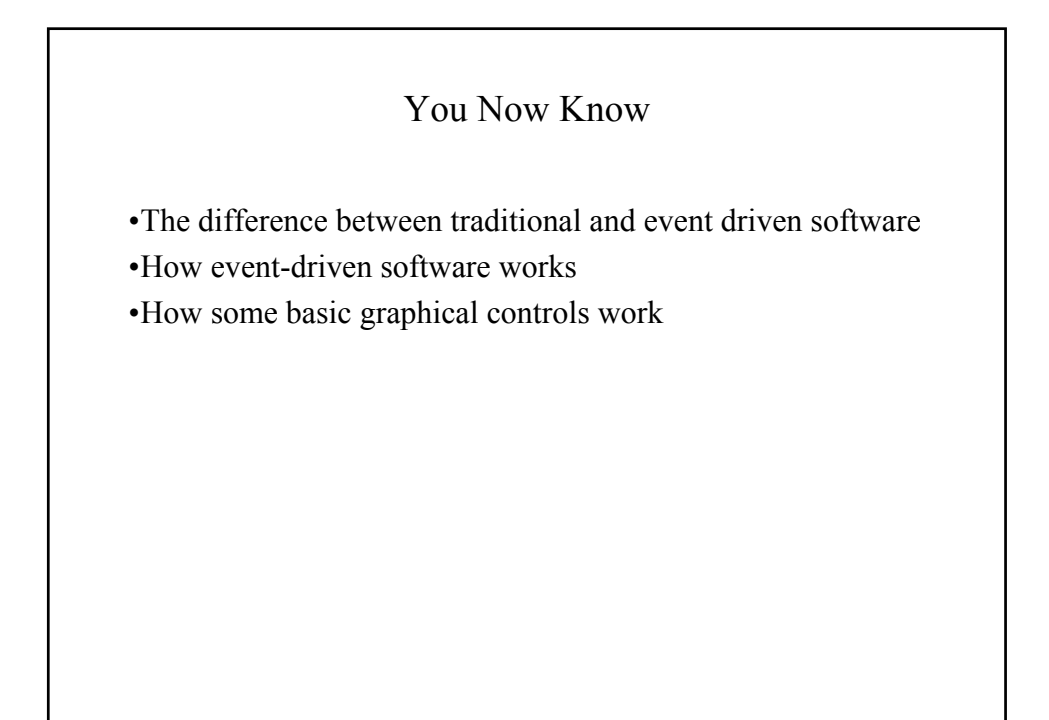